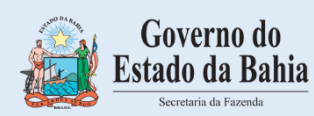

DOMICÍLIO TRIBUTÁRIO ELETRÔNICO – DT-e-

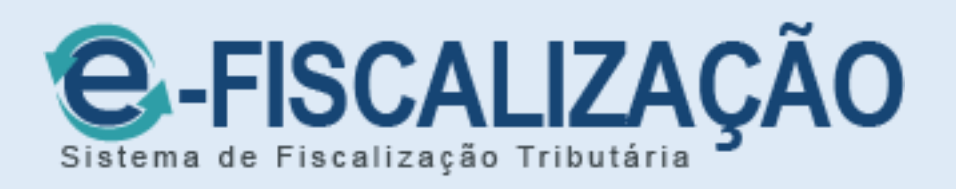

## MANUAL DO USUÁRIO

VERSÃO 1.2 Salvador, fevereiro de 2025

## SUMÁRIO

| SUMÁRIO4                                                                                 |
|------------------------------------------------------------------------------------------|
| Domicílio Tributário Eletrônico – DT-e5                                                  |
| O que é o DT-e?5                                                                         |
| Acesso ao DT-e5                                                                          |
| Quem está obrigado ao Credenciamento do DT-e?6                                           |
| Quais os tipos de acessos ao DT-e?6                                                      |
| 1. Credenciamento do DT-e7                                                               |
| 2. Acesso com certificado digital de Matriz com CNPJ de fora do Estado (Não<br>inscrito) |
| 3. Assinador14                                                                           |
| 4. Acessar caixa de entrada20                                                            |
| 5. Ler e responder23                                                                     |
| 6. Caixa de saída27                                                                      |
| 7. Alterar credenciamento29                                                              |
| 8. Procuração                                                                            |
| 8.1. Conceder procuração31                                                               |
| 8.2 Revogação                                                                            |
| 8.3 Renúncia                                                                             |
| Quais os prazos para o credenciamento ao DT-e?43                                         |
| 9. Suporte técnico43                                                                     |

#### Domicílio Tributário Eletrônico – DT-e.

### O que é o DT-e?

O Domicílio Tributário Eletrônico - DTE foi instituído pela Lei 13.199, de 28/11/2014, que alterou o Código Tributário do Estado da Bahia no Artigo 127 – D. O Sistema foi disponibilizado para os contribuintes em setembro de 2015.

Através do DTE a Sefaz estabelece uma comunicação eletrônica com seus contribuintes para, dentre outras finalidades, encaminhar avisos, comunicações, intimações, notificações e cientificá-los de quaisquer tipos de atos administrativos.

No dia 14/10/2020 a Sefaz implantou um novo Sistema de Fiscalização Tributária denominado E –FISCALIZAÇÃO. O E-FISCALIZAÇÃO é composto de por três módulos: DT-e (Domicílio Tributário Eletrônico), Fiscalização/Consulta de Inconsistências Fiscais e PAF –e (Processo Administrativo Fiscal Eletrônico). Este Manual trata da operacionalização do módulo do novo DT-e.

O novo DT-e viabiliza a comunicação bidirecional fisco – contribuinte, com o encaminhamento de mensagens e arquivos anexos tanto pelo fisco quanto pelos contribuintes ou escritórios de contabilidade, e é completamente integrado à verificação das inconsistências fiscais.

Todos os contribuintes que acessam o atual DT-e já terão acesso automático ao novo DTe, utilizando certificado digital ou usuário e senha. A exceção quanto à forma de autenticação é o contribuinte MEI, que poderá acessar o novo DT-e utilizando usuário e senha. A partir de 14/10/2020 o DT-e atual fica desativado.

Os relatórios disponibilizados no antigo DT-e estão disponíveis no site da Sefaz, no link DTe/e-fiscalização, canal Resumo Fiscal e Outros Relatórios.

Aqueles usuários que acessavam o antigo DT-e utilizando procurações eletrônicas deverão renovar suas procurações no novo DT-e, seguindo as orientações deste Manual.

#### Acesso ao DT-e

Acesse o site da Secretaria da Fazenda do Estado - Sefaz-Ba (http://www.sefaz.ba.gov.br/), e no caminho: Inspetoria Eletrônica  $\Rightarrow$ ICMS  $\Rightarrow$  DT-e / e-FISCALIZAÇÃO, na sequência clique

na opção Domicílio Tributário Eletrônico.

Também pode copiar e colar diretamente no navegador web o link: https://efisc.sefaz.ba.gov.br/efiscalizacao/jsp/login/login.jsf

| ICMS   Sefaz BA                                                                                                    | < +                                                         |                                                                                                    |                                                                                                    |
|----------------------------------------------------------------------------------------------------|-------------------------------------------------------------|----------------------------------------------------------------------------------------------------|----------------------------------------------------------------------------------------------------|
| ← → C ⋒ 😁 https://ww                                                                                                    | w.sefaz.ba.gov.br/inspetoria-e                              | letronica/icms/                                                                                                    |                                                                                                    |
| GOVERNO DO ESTAD                                                                                                    | O<br>SECRETARIA<br>DA FAZENDA                               | Buscar por                                                                                                    | Q ≜ SEFAZ.NET ~ ≜ OFFICE 365                                                                                                    |
| <u></u> е номе                                                                                                    | INSPETORIA ELETRÔNICA ~                                     | FINANÇAS PÚBLICAS CONTROLE INTERNO LEGISLAÇÃO                                                                                                    | CONSELHO DA FAZENDA EDUCAÇÃO FISCAL INSTITUCIONAL                                                                                                    |
| Os sistemas da Sei<br>ou DAE, clique aqui<br>dias úteis, das 08h<br>Para ver o passo a<br>Para transmitir a Di          | ICMS 19<br>IPVA<br>ITD<br>TAXAS<br>MA e a DMD, clique aqui. | TUAL SENHA DE SERVIÇOS SEFAZ FALE CONOSCO CAL<br>Itais ICP-Brasil V10. Em caso de problemas com emissão de NFA<br>r em contato com o Call Center através do 0800 071 0071, em<br>no modo Internet Explorer, clique aqui. | LL CENTER ATENDIMENTO PRESENCIAL ~ LGPD ~ DENÚNCIA<br>aniversario Auditoria Geral do Estado da Bania Balgov<br>balgov.br Bahia Balcão Virtual Capag Cira CMO<br>Concurso EFD Emissão de DAE Equilibrio Fiscal<br>FazCultura Fenagro Fiscalização Fisco Presente Fundeb<br>Fórum Mercado de Combustíveis ICMS Investimentos<br>IPVA ITD Kyrios Livramento de Nossa Senhora Nota Fiscal |
| <ul> <li>AIDE AUT. IMPI</li> <li>ANTECIPAÇÃO TRI</li> <li>CADASTRO</li> <li>CERTIDÕES</li> <li>COMUNICADO ST</li> </ul> | ESSÃO DOCS.<br>BUTÁRIA                                      | 29 Domicílio Tributário Eletrônico Manual DT-e Resumo Fiscal e outros relatórios Manuais Malhas Fiscais  ESCRITURAÇÃO / SPED                                                                                             | Elerronica Nota Fiscal Pacif Nota Prefitiada<br>Bahia operação Operação Fiscal Ponto de Venda Posto<br>Legal PPP Preço da Hora Bahia Profisco<br>Qualidade do Gasto Reda Refis Sefaz Sefaz-Ba Semana<br>Contábil e Fiscal para Estados e Municípios Site Sua Nota<br>é um Show Thorin Transparência Bahia                                                                             |
| CONSULTA DÍVÍ     CONTAS FISCA     https://www.sefaz.ba.gov.br/inspetoria-eletroni                                      | DA ATIVA<br>S<br>ca/icms/# )                                | > GLME<br>ISENÇÕES                                                                                                    | Arquivo<br>Selecionar o mês 🗸                                                                                                    |

#### Quem está obrigado ao Credenciamento do DT-e?

Os contribuintes inscritos nas condições Normal, Empresa de Pequeno Porte, Microempresa (exceto MEI) e Substituto.

Os contribuintes pessoa física (Produtores rurais) e o MEI também podem aderir ao DT-e, opcionalmente.

#### Quais os tipos de acessos ao DT-e?

O acesso pode ser feito por Certificado digital (e-CPF, e-CNPJ), conta GOV.BR ou Usuário e Senha (Fornecida pela SEFAZ-BA).

O credenciamento por meio do GOV.BR é realizado tanto por não-inscritos quanto por já inscritos, utilizando o certificado digital e-CPF ou e-CNPJ. No caso do e-CPF, a utilização fica restrita aos futuros representantes por procuração.

É importante destacar que, quando se trata de credenciamento da empresa, deve ser utilizado o certificado digital e-CNPJ da empresa.

Navegadores recomendados: **Google Chrome**, ou **Internet Edge**. Importante que, quando possível, mantenha sempre atualizado seu navegador.

#### 1. Credenciamento do DT-e

**ATENÇÃO!** Os contribuintes que já estavam credenciados no DT-e anterior (legado), não precisarão fazer o credenciamento no novo DTE, pois o mesmo já foi feito de forma automática pelo Sistema.

Acesse o site da Secretaria da Fazenda da Bahia, (<u>www.sefaz.ba.gov.br</u>), e em seguida clique em Inspetoria Eletrônica, ICMS, Domicílio Tributário – DT-e, e por fim em [Domicílio Tributário Eletrônico].

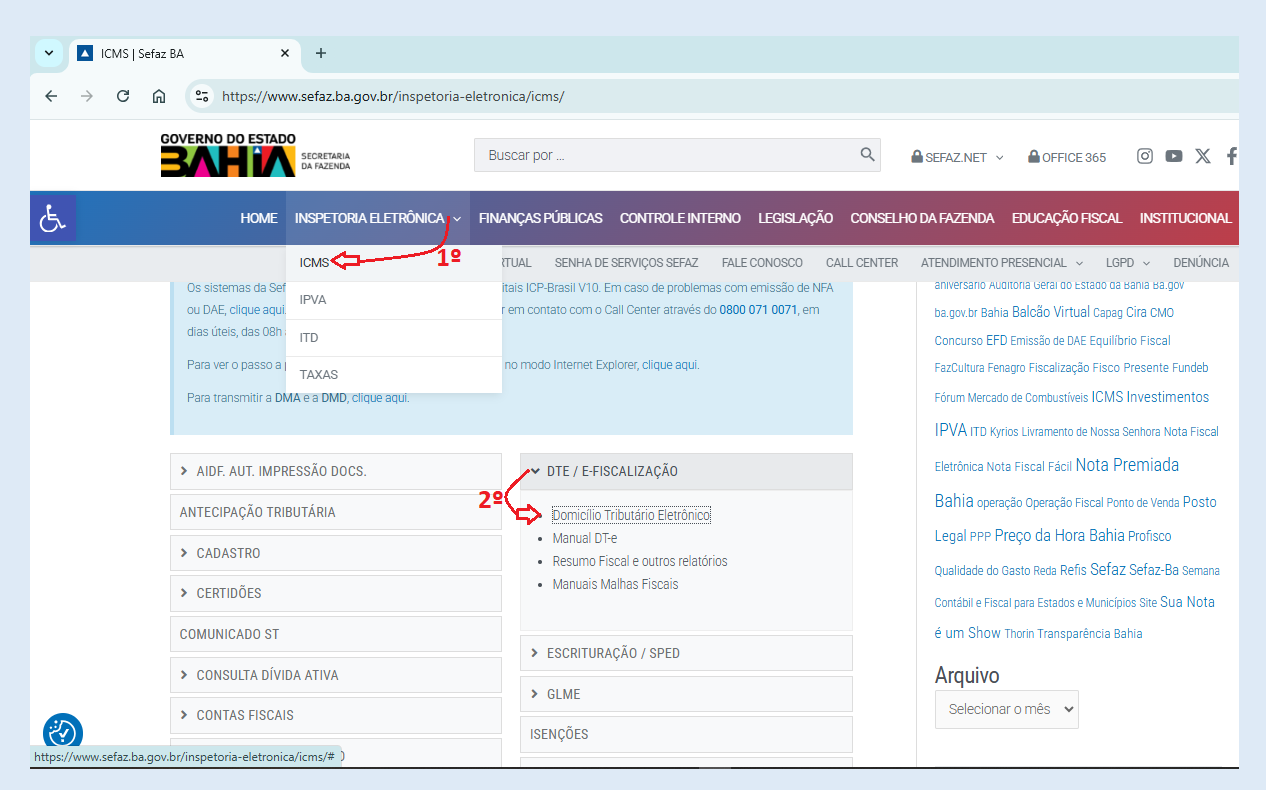

Na tela principal do e-Fiscalização clique no canto superior direito da tela em "Credencie-se".

| Governo do<br>Estado da Bahia                                                                                   | 1<br>Ho                                                                                                    | me Credencie-se Assinador - |
|----------------------------------------------------------------------------------------------------|----------------------------------------------------------------------------------------------------|-----------------------------|
|                                                                                                    |                                                                                                    | N-3                         |
|                                                                                                    | <b>E-FISCALIZAÇÃO</b><br>Sistema de Fiscalização Tributária                                                                                                    |                             |
| A Carlos                                                                                                    | Acesso Restrito                                                                                                    |                             |
| inter a state of the second second second second second second second second second second second second second | ۹.                                                                                                    | The second                  |
|                                                                                                    | A Esqueci minha senha<br>Código de Verificação                                                                                                    |                             |
|                                                                                                    | ☎ Atualizar código de verificação                                                                                                    |                             |
| 1-1-1-1-1-1-1-1-1-1-1-1-1-1-1-1-1-1-1-                                                                          | Centrar com Certificado Digital Entrar com govern                                                                                                    |                             |
|                                                                                                    |                                                                                                    |                             |
|                                                                                                    | A REAL PROPERTY AND A REAL PROPERTY AND A REAL | in Ladring of Ladring       |

Para dar início ao credenciamento clique em "Efetuar credenciamento".

| Solicitar Credenciamento |                                                                                                    |  |
|--------------------------|----------------------------------------------------------------------------------------------------|--|
|                          | Contribuintes/ Representantes/Contadores<br>Credenciamento de Contribuintes e Não Contribuintes                                                                                            |  |
|                          | Quem deve se cadastrar nesta opção?                                                                                                    |  |
|                          | Contribuintes de ICMS (Pessoa Física ou Jurídica) ativos e inaplos no<br>Cadastro de Contribuintes do Estado que desejem acesso aos serviços<br>restritos.                                 |  |
|                          | Representantes e Contadores dos contribuintes de ICMS (Pessoa Física<br>ou Jurídica) ativos e inaptos no Cadastro de Contribuintes do Estado que<br>desejem acesso aos serviços restritos. |  |
| <b>€</b> Voltar          | Ø Efetuar Credenciamento                                                                                                    |  |
|                          |                                                                                                    |  |
|                          |                                                                                                    |  |
|                          |                                                                                                    |  |
|                          |                                                                                                    |  |

Leia atentamente todo o conteúdo sobre as orientações de acesso ao e-Fiscalização, em seguida clique em "Continuar".

| e-FISCA                                                                 |                                                                                                    |
|-------------------------------------------------------------------------|----------------------------------------------------------------------------------------------------|
| Orientaçõe                                                              | s sobre o acesso ao e-Fiscalização                                                                                                    |
| 0 e-Fiscalização é<br>sigilo fiscal.                                    | um ambiente eletrônico onde encontram-se disponibilizados serviços diversos ao contribuinte, alguns deles de acesso restrito em razão da necessidade de atendimento a normas de                                                                                                    |
| A utilização desses                                                     | serviços restritos requer credenciamento prévio e a concomitante aceltação do uso do Domicílio Tributário Eletrônico - DT-e, Caixa Postal oficial adotada pela Administração Tributária                                                                                                    |
| Estadual para envi                                                      | o de mensagens, facilitando e agilizando a comunicação entre o contribuinte e o Fisco.                                                                                                    |
| O credenciamento                                                        | no e-Fiscalização e no Domicilio Tributário Eletrônico - DT-e será único por pessoa jurídica e válido para todos os estabelecimentos com o mesmo Cadastro Nacional da Pessoa Jurídica                                                                                                    |
| CNPJ base, inclusiv                                                     | re para os que tiverem a inscrição no CNPJ concedida após o credenciamento da pessoa jurídica.                                                                                                    |
| Tanto o acesso aos                                                      | s serviços restritos disponibilizados no Sistema como o credenciamento já mencionado, poderão ser realizados com a utilização de usuário e senha e utilização de certificado digital                                                                                                    |
| emitido por Autorio                                                     | Jade Certificadora credenciada pela ICP-Brasil, conferindo maior segurança ao contribuinte e ao Fisco.                                                                                                    |
| A adesão ao DT-e                                                        | permitirá ao contribuinte a recepção de mensagens oficiais da Administração Tributária, podendo ser utilizado pela SEFAZ-BA para a comunicação de quaisquer tipos de atos                                                                                                    |
| administrativos, no                                                     | thicações, intimações, editais ou informações diversas (recibo de declarações, alertas de omissão de documentos ou declarações, débitos vencidos) e ainda possibilitará ao contribuinte                                                                                                    |
| em alguns casos, a                                                      | presentar resposta a mensagens enviadas.                                                                                                    |
| a comunicação rea<br>postal ou por edita<br>confirmação, em 1<br>ácita. | lizada por este meio, conforme disciplinado pelo Artigo 127-D do Código Tributário do Estado da Bahia e a Portaria nº 253 de 10 de setembro de 2015, substituirá a intimação pessoal,<br>1, sendo o sujeito passivo considerado científicado na data em que efetivar a consulta eletrônica ao seu teor e confirmar o recebimento da comunicação ou, caso não realize tal<br>5 (quinze) dias contados do primeiro dia útil seguinte à data em que a comunicação for realizada - neste caso, a ciência à mensagem eletrônica será considerada realizada de forma |
| ssim, é recomend                                                        | lável que a Caixa Postal eletrônica seja consultada, no mínimo, a cada 10 (dez) dias, de modo a evitar o desconhecimento de atos e fatos de seu interesse. Adicionalmente, de modo a                                                                                                    |
| acilitar o controle                                                     | de prazos, o sistema permitirá, após a adesão ao DT-e, o cadastro de até 4 (quatro) e-mails para o recebimento de mensagem eletrônica contendo um alerta a respeito da existência                                                                                                    |
| le comunicação in                                                       | portante na sua Caixa Postal eletrônica, as quais deverão ser lidas através do acesso ao DT-e (não serão enviados e-mails com o conteúdo das informações).                                                                                                    |
| Ao cadastrar um e-                                                      | mail nos moldes acima, será exigido o cadastramento de uma "palavra-chave" que será informada no campo assunto do email, indicando que a mensagem provém da SEFAZ-BA, razão                                                                                                    |
| pela qual essa "pal                                                     | avra-chave" que deve ser mantida em sigilo.                                                                                                    |
| Secretaria da Fa:                                                       | cenda poderá, no interesse da Administração Pública, utilizar outras formas de comunicação previstas na legislação, ainda que a pessoa jurídica esteja credenciada a receber                                                                                                    |
| comunicação por n                                                       | neio do DT-e.                                                                                                    |
| Ao sujeito passivo                                                      | que se credenciar ao DT-e também será possibilitada a utilização de serviços eletrônicos diversos, disponibilizados pela SEFAZ-BA através do acesso restrito ao e-Fiscalização.                                                                                                    |

Selecione o "tipo de Credenciamento", em seguida marque se CPF ou CNPJ e preencha o campo; dê continuidade clicando no validador representado pelo botão de cor verde.

| redenciamento                                                                       |                                              |                  |                      |                |                                |                         |  |
|-------------------------------------------------------------------------------------|----------------------------------------------|------------------|----------------------|----------------|--------------------------------|-------------------------|--|
| Esta credenciamente será únic<br>E Informações Gera<br>po de Credenciamento         | n por pessoa Faica o<br>IS                   | u juridica e     | válido para todos os | estabeleciment | tos com mesma raio do CPP/CNP3 | Ŷ                       |  |
| 3 - ACESSO AO CONTRIBU                                                              | INTE                                         | •                | 0 8<br>CPE (1)(2)    |                |                                | 9                       |  |
| 3 - ACESSO AO CONTRIBU<br>4 - ACESSO A REPRESENT                                    | INTE<br>IANTES E CONTAL                      | ORES             | Social               |                |                                | CEP                     |  |
| po de Logradouro                                                                    |                                              | ogradouro        |                      |                |                                | Nº Logradouro           |  |
|                                                                                     | ٣                                            |                  |                      |                |                                |                         |  |
| omplemento                                                                          |                                              |                  |                      |                | Dairro                         |                         |  |
| itado                                                                               | ,                                            | lunicípio        |                      |                | D-mail *                       | Confirmação de E-mail * |  |
|                                                                                     | ۲                                            |                  |                      | ۲              |                                |                         |  |
|                                                                                     |                                              |                  |                      |                | Telefone *                     |                         |  |
| Deseja informar outros ender<br>bre a existência de comunicaç<br>ase de securanca * | egos eletrônicas para<br>So importante no DY | necebimen<br>-e? | to de e-mail contend | io alertas     |                                |                         |  |
| and out hey are set                                                                 |                                              |                  |                      |                |                                |                         |  |

Atenção! Caso seja exibida a tela com a mensagem "<u>CNPJ/CPF não cadastrado. Favor entrar em</u> contato através dos nossos canais de atendimento, 0800 071 0071, (71) 33192501, ou ainda pelo

<u>Faleconosco, no www.sefaz.ba.gov.br, e solicite o cadastramento.</u> "Proceda como solicitado e depois dê continuidade no credenciamento de onde parou.

| C-FISCALIZAÇÃO                                                                                 |                                                                 |                             |                                          |                                    |
|------------------------------------------------------------------------------------------------|-----------------------------------------------------------------|-----------------------------|------------------------------------------|------------------------------------|
| Credenciamento                                                                                 |                                                                 | _                           |                                          |                                    |
| ACEO011-027: CNPJ/CPF não cao<br>pelo faleconosco, no www.sefaz.b                              | dastrado. Favor entrar em co<br>ba.gov.br, e solicitar seu cada | ontato através<br>stramento | : dos nossos canais de atendimento, 0800 | 0 071 0071, (71)33192501, ou ainda |
| * Este credenciamento será único por pessoa físi                                               | sica ou jurídica e válido para todos o                          | s estabeleciment            | os com mesma raiz do CPF/CNPJ            |                                    |
| III Informações Gerais<br>Tipo de Credenciamento                                               |                                                                 |                             |                                          |                                    |
| 3 - ACESSO AO CONTRIBUINTE                                                                     | ▼                                                               | 111.111.111                 | -11                                      | ٩                                  |
| Inscrição Estadual                                                                             | Nome/Razão Social                                               |                             |                                          | CEP                                |
| Tipo de Logradouro                                                                             | Logradouro                                                      |                             |                                          | Nº Logradouro                      |
| Complemento                                                                                    |                                                                 |                             | Bairro                                   |                                    |
|                                                                                                |                                                                 |                             |                                          |                                    |
| Estado 🔻                                                                                       | Município                                                       | Ŧ                           | E-mail *                                 | Confirmação de E-mail *            |
|                                                                                                |                                                                 |                             | Telefone *                               |                                    |
| Deseja informar outros endereços eletrônicos<br>sobre a existência de comunicação importante n | s para recebimento de e-mail conten<br>10 DT-e?                 | do alertas                  |                                          |                                    |

Com o cadastro efetuado, essa será a próxima tela exibida após a validação do "Tipo de Credenciamento". Nesta tela selecione a forma de acesso, se certificado digital, conta GOV.BR ou usuário e senha (fornecida pela Sefaz-Ba). Para mais informações sobre a senha, recomendamos que acesse a Carta de Serviços ao Cidadão no sitio Sefaz-Ba, em: https://portal.sefaz.ba.gov.br/scripts/cartadeservicos/index.asp?id=senha

| E-FISCALIZAÇÃO                                                                                                    |                                                                                                    |                                                    |     |                  |  |
|----------------------------------------------------------------------------------------------------|----------------------------------------------------------------------------------------------------|----------------------------------------------------|-----|------------------|--|
| Credenciamento                                                                                                    | Definição de Forma de Acesso                                                                                                    | 0 X                                                |     |                  |  |
| * Este credenciamento será único por pessoa física o<br>E Informações Gerais<br>Tipo de Credenciamento<br>3 - ACESSO AO CONTRIBUINTE          | Contribuinte em condição cadastral opcional d<br>Certificado digital para credenciamento ao sis<br>sua forma de acesso:<br>Certificado Digital<br>Entrar com Gov | o uso do<br>tema, favor definir<br>Usuário e Senha |     |                  |  |
| Inscrição Estadual                                                                                                    | Rechar                                                                                                    |                                                    | CEP |                  |  |
|                                                                                                    |                                                                                                    |                                                    |     |                  |  |
|                                                                                                    |                                                                                                    |                                                    |     |                  |  |
| Complemento                                                                                                    |                                                                                                    |                                                    |     |                  |  |
|                                                                                                    |                                                                                                    |                                                    |     |                  |  |
| Estado                                                                                                    |                                                                                                    | E-mail *                                           |     | ação de E-mail * |  |
| Telefone *<br>Deseja informar outros endereços eletrônicos para<br>sobre a existência de comunicação importante no DT<br>Frase de segurança * | a recebimento de e-mail contendo alertas<br>-e?                                                                                                    |                                                    |     |                  |  |

Uma nova tela será mostrada com os dados cadastrais onde será necessário preencher os campos: E-mail, Confirmação de E-mail, Telefone e Frase de Segurança. Mais e-mails podem ser adicionados se desejar. Basta que marque a quadrícula com a opção. Observe que esse (s) e-mail(s) é que receberá (ão) alertas quando a Sefaz enviar alguma mensagem para seu DTE. Lembre-se de informar a frase de segurança. Por fim, clique em "Salvar Credenciamento".

| * Este credenciamento será único por  | narron fir  | rica ou jurídica e válido para todos os estabeles | imentos com mesmo raiz do CPE/CNP1 |                                           |
|---------------------------------------|-------------|---------------------------------------------------|------------------------------------|-------------------------------------------|
| Informações Gerais                    | pessoa ns   | sica ou junuica e vanuo para touos os estabelec   | mentos com mesma raiz do CPP/CNPS  |                                           |
| Tipo de Credenciamento                |             |                                                   |                                    |                                           |
| 3 - ACESSO AO CONTRIBUINTE            |             | ▼                                                 | 7.885/0001-87                      |                                           |
| Inscrição Estadual                    |             | Nome/Razão Social                                 |                                    | CEP                                       |
|                                       |             | TUBOS IPIRANGA IND E COM LTDA                     |                                    | 09891000                                  |
| Tipo de Logradouro                    |             | Logradouro                                        |                                    | Nº Logradouro                             |
| AV                                    |             | AV. PIRAPORINHA, 317                              |                                    | 0                                         |
| Complemento                           |             |                                                   | Bairro                             |                                           |
|                                       |             |                                                   | CENTRO                             |                                           |
| Estado                                |             | Município                                         | E-mail *                           | Confirmação de E-mail *                   |
| SAO PAULO                             |             | SAO BERNARDO DO CAMPO                             | T                                  |                                           |
|                                       |             |                                                   | Telefone *                         |                                           |
| Л                                     |             |                                                   |                                    |                                           |
| Deseia informar outros enderecos e    | eletrônicos | s para recebimento de e-mail contendo alertas     |                                    |                                           |
| sobre a existência de comunicação imp | portante n  | 10 DT-e?                                          |                                    |                                           |
| Frase de segurança *                  |             |                                                   |                                    |                                           |
|                                       |             |                                                   |                                    |                                           |
|                                       |             |                                                   |                                    |                                           |
|                                       |             |                                                   |                                    |                                           |
|                                       |             |                                                   |                                    | <ul> <li>Salvar Credenciamento</li> </ul> |
| ← Voltar × Limpar                     |             |                                                   |                                    |                                           |
| ← Voltar × Limpar                     |             |                                                   |                                    |                                           |

O Termo de credenciamento será exibido com algumas informações importantes, por isso atentese para a leitura de todo o documento e, na sequência o **mesmo deverá ser <u>assinado</u>** através do botão "Assinar". Com está ação, o sistema irá colocar o carimbo de assinatura no Termo.

| Assinatura do termo d | e credenciamento                                 |         |
|-----------------------|--------------------------------------------------|---------|
| Documento             |                                                  |         |
| F                     | Governo do Estado da Bahia<br>Securitos do Fondo |         |
|                       | Data de Emissão: 10 de Dezembro de 2019          |         |
|                       | IDENTIFICAÇÃO DO CONTRIBUINTE                    |         |
| No                    | ne Empresarial: TUBOS TUBOS IND E IND LTDA       |         |
| <b>♦</b> Voltar       |                                                  | → Assin |

Credenciamento realizado com sucesso. O Termo de Credenciamento com a autenticação está disponível para impressão através do botão "Visualizar Termo de Credenciamento".

| E-FISCALIZ   | AÇÃO                                               |                                      |     |
|--------------|----------------------------------------------------|--------------------------------------|-----|
| Operação rea | lizada com sucesso                                 |                                      |     |
|              | ✓ Sucesso<br>Credenciamento realizado com sucesso. |                                      |     |
|              | ✓ Voltar                                           | ✓ Visualizar Termo de Credenciamento |     |
|              |                                                    |                                      |     |
|              |                                                    |                                      |     |
|              |                                                    |                                      |     |
| ВАНІА        |                                                    |                                      | f y |

**Atenção!** Na tela de Credenciamento consta a mensagem: **\*\* Este credenciamento será único por** pessoa física ou jurídica e válido para todos os demais estabelecimentos com mesma raiz do CNPJ." Trata-se do credenciamento automático para CNPJs que já possuem outra filial ou matriz credenciada no sistema e-FISC.

| Bistema de Fiscalização Tributária 🤇                                                                           |                                                                 |                                     |                         |
|----------------------------------------------------------------------------------------------------|-----------------------------------------------------------------|-------------------------------------|-------------------------|
| Credenciamento                                                                                                 |                                                                 |                                     |                         |
| Este credenciamento será único por pesso<br>Informações Gerais                                                 | a física ou jurídica e válido para todos os demais esta         | belecimentos com mesma raiz do CNPJ | 1                       |
| ipo de Credenciamento<br>3 - ACESSO AO CONTRIBUINTE                                                            | ✓ © ●<br>CPF CNPJ                                               |                                     | ٩                       |
| nscrição Estadual                                                                                              | Nome/Razão Social                                               |                                     | CEP                     |
| ïpo de Logradouro                                                                                              | Logradouro                                                      |                                     | № Logradouro            |
| omplemento                                                                                                    | •                                                               | Bairro                              |                         |
| stado                                                                                                    | Município                                                       | E-mail *                            | Confirmação de E-mail * |
| elefone *                                                                                                    |                                                                 |                                     |                         |
| ) Deseja informar outros endereços eletrôr<br>obre a existência de comunicação importar<br>rase de segurança * | icos para recebimento de e-mail contendo alertas<br>te no DT-e? |                                     |                         |
|                                                                                                    |                                                                 |                                     |                         |

# 2. Acesso com certificado digital de Matriz com CNPJ de fora do Estado (Não inscrito).

Para os CNPJ's Matriz de fora do estado, não inscritos na Bahia, é de extrema importância que procedam com o credenciamento, para que possam visualizar as caixas de mensagens das filiais por meio do acesso único via Certificado Digital da matriz quando acessar o DT-e. Vale destacar que estiver logado com o Usuário e Senha de qualquer filial inscrita no Estado da Bahia, e com credenciamento ativo, também enxergará todas as mensagens da Empresa.

Atenção! Caso seja exibida a tela com a mensagem "<u>CNPJ/CPF não cadastrado. Favor entrar em</u> contato através dos nossos canais de atendimento, 0800 071 0071, (71)33192501, ou ainda pelo Faleconosco, no www.sefaz.ba.gov.br, e solicitar seu cadastramento." Proceda como solicitado e depois dê continuidade no credenciamento de onde parou.

| ecretaria da fazenda 🛛 🗙 🤤 eFiscalização                                                                   | × +                                                                               |                                           |                                  |
|----------------------------------------------------------------------------------------------------|-----------------------------------------------------------------------------------|-------------------------------------------|----------------------------------|
|                                                                                                    |                                                                                   | dex.jsf?tipo=3                            | ⊂ t <b>∂</b>                     |
| C-FISCALIZAÇÃO                                                                                             |                                                                                   |                                           |                                  |
| Credenciamento                                                                                             |                                                                                   |                                           |                                  |
| ACEO011-027: CNPJ/CPF não cada<br>pelo faleconosco, no www.sefaz.ba                                        | astrado. Favor entrar em contato atravé<br>.gov.br, e solicitar seu cadastramento | is dos nossos canais de atendimento, 0800 | 071 0071, (71)33192501, ou ainda |
| * Este credenciamento será único por pessoa físic<br><b>E Informações Gerais</b><br>Tipo de Credenciamento | a ou jurídica e válido para todos os estabelecimen                                | itos com mesma raiz do CPF/CNPJ           |                                  |
| 3 - ACESSO AO CONTRIBUINTE                                                                                 | ✓ ○ ● 10.010.009 ✓ CPF CNPJ                                                       | 9/0001-11                                 |                                  |
| Inscrição Estadual                                                                                         | Nome/Razão Social                                                                 |                                           | CEP                              |
| Tipo de Logradouro                                                                                         | Logradouro                                                                        |                                           | Nº Logradouro                    |
| Complemento                                                                                                |                                                                                   | Bairro                                    |                                  |
| Estado                                                                                                    | Município                                                                         | E-mail *                                  | Confirmação de E-mail *          |
| Telefone *                                                                                                 |                                                                                   |                                           |                                  |
| Deseja informar outros endereços eletrônicos p<br>sobre a existência de comunicação importante no          | ara recebimento de e-mail contendo alertas<br>DT-e?                               |                                           |                                  |

Com o credenciamento concluído do CNPJ Matriz de fora do estado, quando o contribuinte fizer o acesso com o certificado do cnpj matriz, o mesmo verá na coluna CNPJ/CPF da caixa de entrada os cnps das filiais e suas respectivas mensagens.

| ĉ         | ) https://h                 | efisc.sefaz.ba.go    | ov.br/efiscalizaca | o/jsp/login/cai     | xaMensagen              | n.jsf                |                                                                                                    |                         |                         |                            | ର୍ 🏠      |
|-----------|-----------------------------|----------------------|--------------------|---------------------|-------------------------|----------------------|----------------------------------------------------------------------------------------------------|-------------------------|-------------------------|----------------------------|-----------|
| ensa      | gens do                     | o Domicílio          | o Tributário       | o Eletrôn           | ico (DT-                | e)                   |                                                                                                    |                         |                         |                            |           |
| a Caixa ( | de Entrada de               | o Domicílio Eletrô   | nico 🌈 Caixa d     | e Saída do Domic    | ílio Eletrônico         |                      |                                                                                                    |                         |                         |                            |           |
| Pesquisa  | ar Assunto:                 |                      |                    | Q                   | Ordenar:                | Data de Emissão (de  | ecrescente 🗸 Listar:                                                                                                    | Não Lidas               | e/ou Aguarc             | ✓ Visualizar:              | 5 🗸       |
| Status    | Situação<br>da Ciência<br>¢ | Código/Tipo          | CNPJ/CPF           | Destinatário<br>¢   | Remetente               | Data de Emissão<br>† | Assunto<br>•                                                                                                    | Data<br>de Leitura<br>• | Data<br>de Ciência<br>¢ | Data de<br>Vencimento<br>• | Operações |
| ⊻ Ľ       | Ciência<br>Tácita           | 21 -<br>Interação    | 10010009000715     | PETROL BRASI<br>S A | FILIPI JORGE<br>DRUMONT | 01/07/2021 14:48     | Ordem de<br>Serviço/Autorização<br>de Verificação de<br>Indício Nº<br>00009721: Planilha<br>de Detalhes das<br>Evidências  | -                       | 05/07/2021<br>00:38     | 31/07/2021<br>00:00        | Q Ø       |
| ≤ È       | Ciência<br>Tácita           | 20 -<br>Manifestação | 10010009000423     | PETROL BRASI<br>S A | FILIPI JORGE<br>DRUMONT | 15/06/2021 10:44     | Resp. Nova<br>manifestação do<br>contribuinte -<br>Inconsistência 0005-<br>001-000164385-<br>2020-03 Número da<br>AVI 9021 | -                       | 17/06/2021<br>00:31     |                            | Q         |
| $\geq$    | -                           | 1 - AVISO            | 10010009000588     | PETROL BRASI<br>S A | FILIPI JORGE<br>DRUMONT | 17/03/2021 09:00     | Teste de consutla                                                                                                    | -                       | -                       |                            | Q 🖋       |
| $\leq$    | -                           | 1 - AVISO            | 10010009000907     | PETROL BRASI<br>S A | FILIPI JORGE<br>DRUMONT | 15/03/2021 10:18     | Teste de consutla                                                                                                    | -                       | -                       |                            | Q /       |
| $\sim$    | -                           | 1-AVISO              | 10010009000111     | PETROL BRASI<br>S A | FILIPI JORGE            | 15/03/2021 10:18     | Teste de consutla                                                                                                    | -                       | -                       |                            | Q d       |

## 3. Assinador

O Assinador é um aplicativo que você usará para assinar os documentos a serem enviados para a SEFAZ-BA. Entretanto, todos os documentos também poderão ser assinados com usuário e senha ou via GOV.BR. No canto superior direito do cabeçalho, clique em "Assinador", leia atentamente as instruções de reconhecimento da versão da máquina virtual **java** instalada no seu computador.

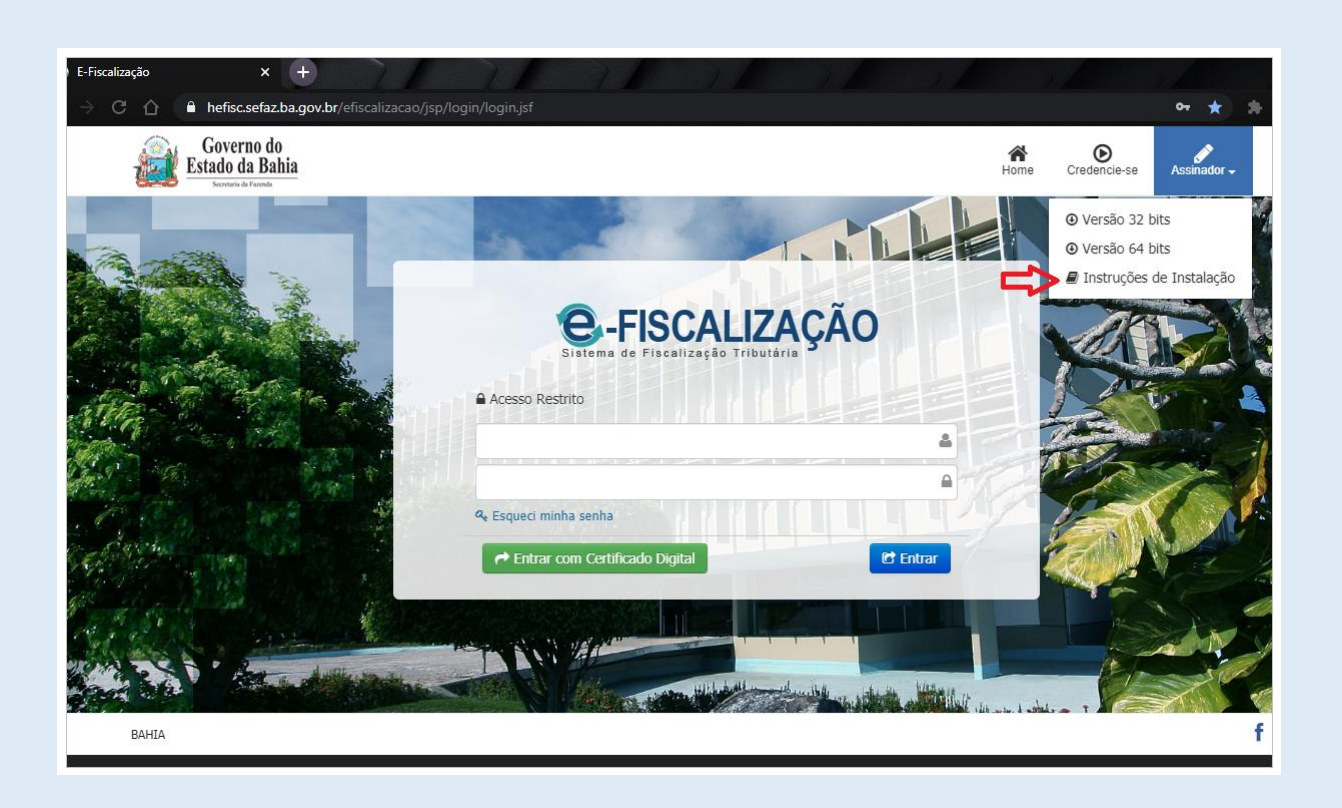

Depois de identificada a versão Java de seu computador, avance para o próximo passo. Escolha e faça o download da versão compatível do "Assinador".

Identificada a versão compatível com seu computador faça o download e salve o aplicativo do Assinador para dar início a instalação.

| Governo do<br>Estado da Bahia | Hor                                                                                                    | te Credencie-se Assinador -                                                                  |
|-------------------------------|----------------------------------------------------------------------------------------------------|----------------------------------------------------------------------------------------------|
|                               |                                                                                                    | <ul> <li>Versão 32 bits</li> <li>Versão 64 bits</li> <li>Instruções de Instalação</li> </ul> |
|                               | -FISCALIZAÇÃO     Sistema de Fiscalização Tributária                                                                                                    | AND A                                                                                        |
|                               |                                                                                                    |                                                                                              |
|                               | <ul> <li>♀ Esqueci minha senha</li> <li>✔ Esqueci minha senha</li> <li>Código de Verificação</li> <li>C Atualizar código de verificação</li> </ul>                                                                                                    |                                                                                              |
|                               | C Entrar com Certificado Digital Entrar com govbr CE Entrar                                                                                                    |                                                                                              |
|                               | A REAL PROPERTY AND A REAL PROPERTY AND A REAL | Nume i statu                                                                                 |

Abra o diretório onde foi salvo o aplicativo do "Assinador", dê um duplo clique com o botão esquerdo do mouse sobre o aplicativo, na sequência clique em "Avançar".

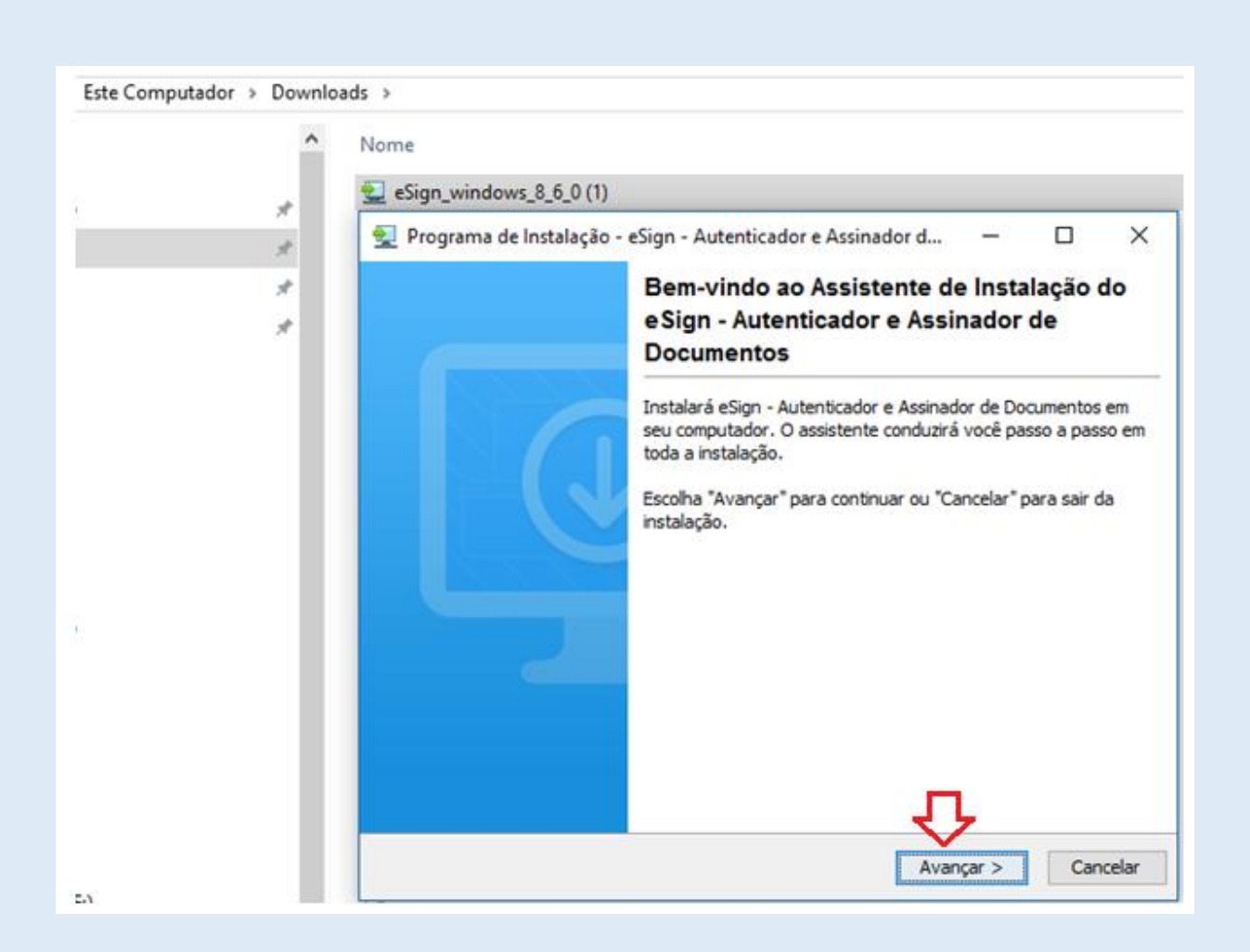

Nesta tela clique apenas em "avançar" para dar prosseguimento na instalação.

| Este Computador | > Download  | ds                                                                                                    |
|-----------------|-------------|----------------------------------------------------------------------------------------------------|
| 1               | *           | Nome  Sign_windows_8_6_0 (1)                                                                                                    |
|                 | *<br>*<br>* | <ul> <li>Programa de Instalação - eSign - Autenticador e Assinador d — L X</li> <li>Selecione a pasta de destino</li> <li>Onde pretende instalar o eSign - Autenticador e Assinador de Documentos?</li> </ul>                                                                                                    |
| 1               |             | Selecione a pasta onde pretende que o eSign - Autenticador e Assinador de Documentos seja<br>instalado, e depois escolha Avançar.<br>Pasta Destino<br>C:\Program Files (x86)\eSign<br>Procurar<br>Espaço em disco necessário: 21 MB<br>Espaço disponível em disco: 613 GB<br>install4j<br>< Voltar<br>Avançar > Cancelar |
| E-)             |             |                                                                                                    |

Na tela abaixo clique em "Avançar" e aguarde o próximo passo.

| Nome         Image: Sign_windows_8_6_0 (1)         Image: Sign_windows_8_6_0 (1)                                                                                                    |
|----------------------------------------------------------------------------------------------------|
| <ul> <li>eSign_windows_8_6_0 (1)</li> <li>Programa de Instalação - eSign - Autenticador e Assinador d – </li> <li>Selecione a pasta no Menu Iniciar</li> <li>Onde deve o Programa de Instalação colocar os atalhos do programa?</li> <li>Selecione a pasta do Menu Iniciar onde o Programa de Instalação deve criar os atalhos do programa, e depois escolha Avançar.</li> <li>Criar uma pasta de Menu Iniciar</li> <li>Esign - Autenticador e Assinador de Documentos</li> <li>Accessibility</li> <li>Accessibility</li> <li>Accessibility</li> <li>Accessibility</li> <li>Accessibility</li> <li>CutePDF</li> <li>Bizagi</li> <li>CutePDF</li> <li>Sign - Autenticador de Documentos</li> </ul>                                                                                                    |
| <ul> <li>Programa de Instalação - eSign - Autenticador e Assinador d</li> <li>Programa de Instalação - eSign - Autenticador e Assinador d</li> <li>Selecione a pasta no Menu Iniciar</li> <li>Onde deve o Programa de Instalação colocar os atalhos do programa?</li> <li>Selecione a pasta do Menu Iniciar onde o Programa de Instalação deve criar os atalhos do programa, e depois escolha Avançar.</li> <li>Criar uma pasta de Menu Iniciar</li> <li>esign - Autenticador e Assinador de Documentos</li> <li>Accessibility</li> <li>Accessibility</li> <li>Administrative Tools</li> <li>Bizagi</li> <li>CutePDF</li> <li>Autenticador e Assinador de Documentos</li> </ul>                                                                                                    |
| Selecione a pasta no Menu Iniciar         Onde deve o Programa de Instalação colocar os atalhos do programa?         Selecione a pasta do Menu Iniciar onde o Programa de Instalação deve criar os atalhos do programa, e depois escolha Avançar.         Criar uma pasta de Menu Iniciar         Esign - Autenticador e Assinador de Documentos         Accessibility         Accessibility         Administrative Tools         Bizagi         CutePDF         esign - Autenticador e Assinador de Documentos                                                                                                    |
| Selecione a pasta do Menu Iniciar onde o Programa de Instalação deve criar os atalhos do programa, e depois escolha Avançar.            Criar uma pasta de Menu Iniciar              Esign - Autenticador e Assinador de Documentos              Accessibility          Accessories          Administrative Tools          Bizagi          CutePDF         esign - Autenticador e Assinador de Documentos                                                                                                    |
| Criar uma pasta de Menu Iniciar                                                                                                    |
| eSign - Autenticador e Assinador de Documentos         Accessibility         Accessories         Administrative Tools         Bizagi         CutePDF         eSign - Autenticador e Assinador de Documentos                                                                                                    |
| Accessibility  Accessories Administrative Tools Bizagi CutePDF eSign - Autenticador e Assingdor de Dogumentos                                                                                                    |
| Administrative Tools<br>Bizagi<br>CutePDF<br>eSign - Autenticador e Assinador de Dogumentos                                                                                                    |
| Bizagi<br>CutePDF<br>eSign - Autenticador e Assinador de Dogumentos                                                                                                    |
| eSign - Autenticador e Assinador de Documentos                                                                                                    |
|                                                                                                    |
| ForeScout SecureConnector                                                                                                    |
| ☐ Crie atalhos para todos os usuárioes.                                                                                                    |
| <pre>vinstall4j </pre> <pre> </pre> <pre>   <pre>   <pre>   <pre>   <pre>   <pre>   <pre>   <pre>   <pre>  <pre>   <pre>  <pre>  <pre>   <pre>  <pre>  <pre>  <pre>  <pre>   <pre>  <pre>  <pre>  <pre>   <pre>  <pre>   <pre>  <pre>  <pre>  <pre>  <pre>  <pre>  <pre>  <pre>  <pre>  <pre>  <pre>  <pre>  <pre>  <pre>  <pre>  <pre>  <pre>  <pre>  <pre>  <pre>  <pre>  <pre>  <pre>  <pre> &lt;</pre></pre></pre></pre></pre></pre></pre></pre></pre></pre></pre></pre></pre></pre></pre></pre></pre></pre></pre></pre></pre></pre></pre></pre></pre></pre></pre></pre></pre></pre></pre></pre></pre></pre></pre></pre></pre></pre></pre></pre></pre></pre></pre></pre></pre></pre></pre></pre> |

Se no processo de instalação for apresentada esta tela, isso significa que a instalação ocorreu com sucesso. Clique em "Terminar".

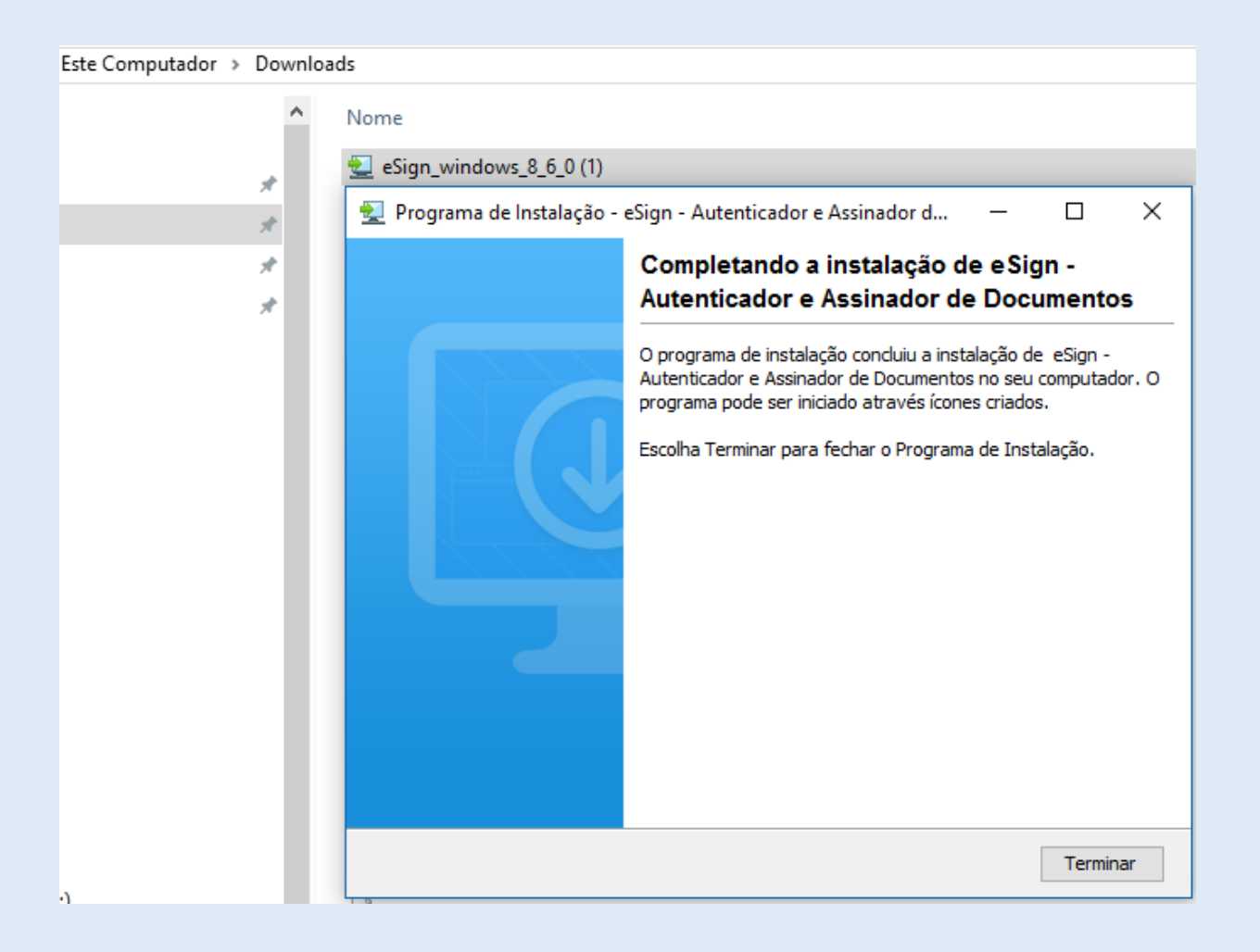

## **OBSERVAÇÃO:**

- Caso o usuário não seja administrador da sua máquina, se faz necessário solicitar a área de informática da sua empresa a instalação do assinador;
- Uma vez feita a instalação, sempre que o usuário for acessar o sistema com seu certificado, ele deve clicar no ícone do assinador.

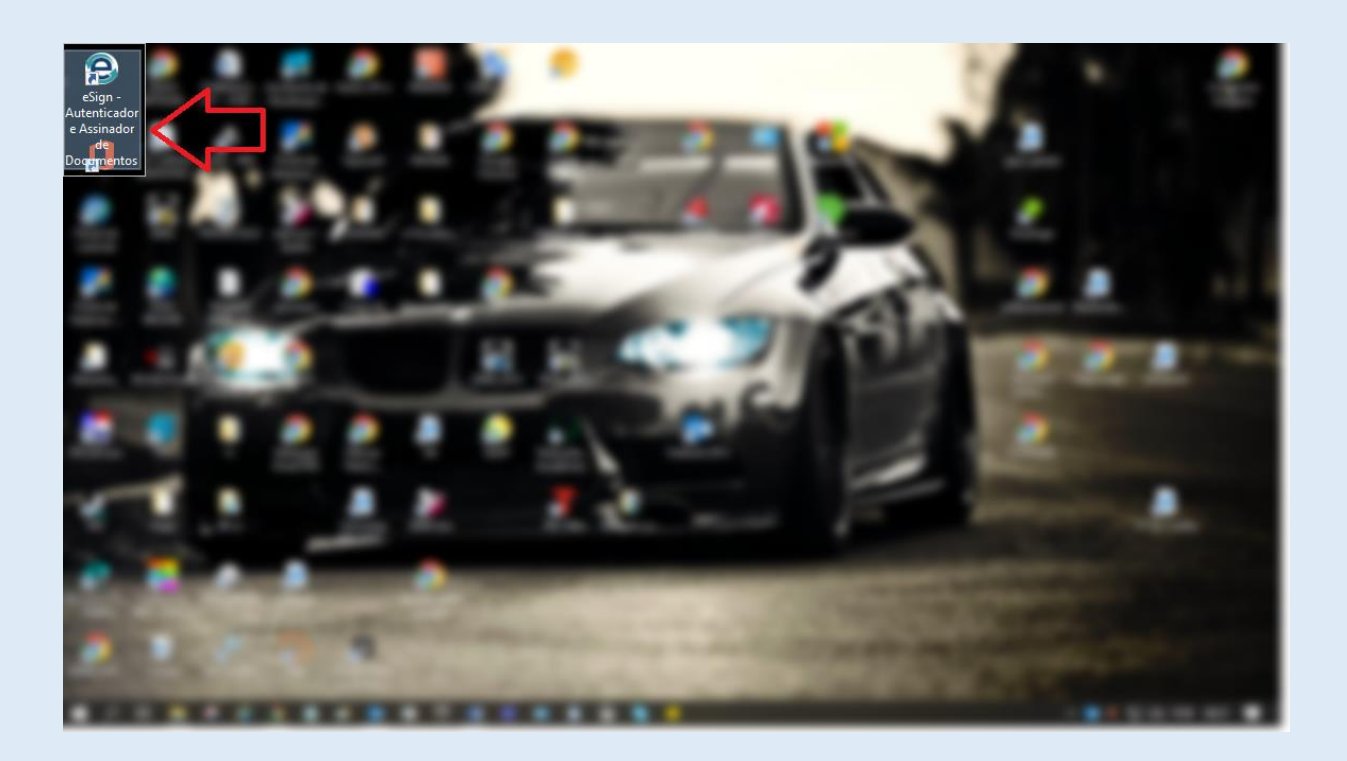

Depois de clicar no ícone do aplicativo do Assinador na área de trabalho, o aplicativo ficará visível na barra de tarefas e será apresentada uma tela com a mensagem (Conectado! Você está conectado à SEFAZ-BA).

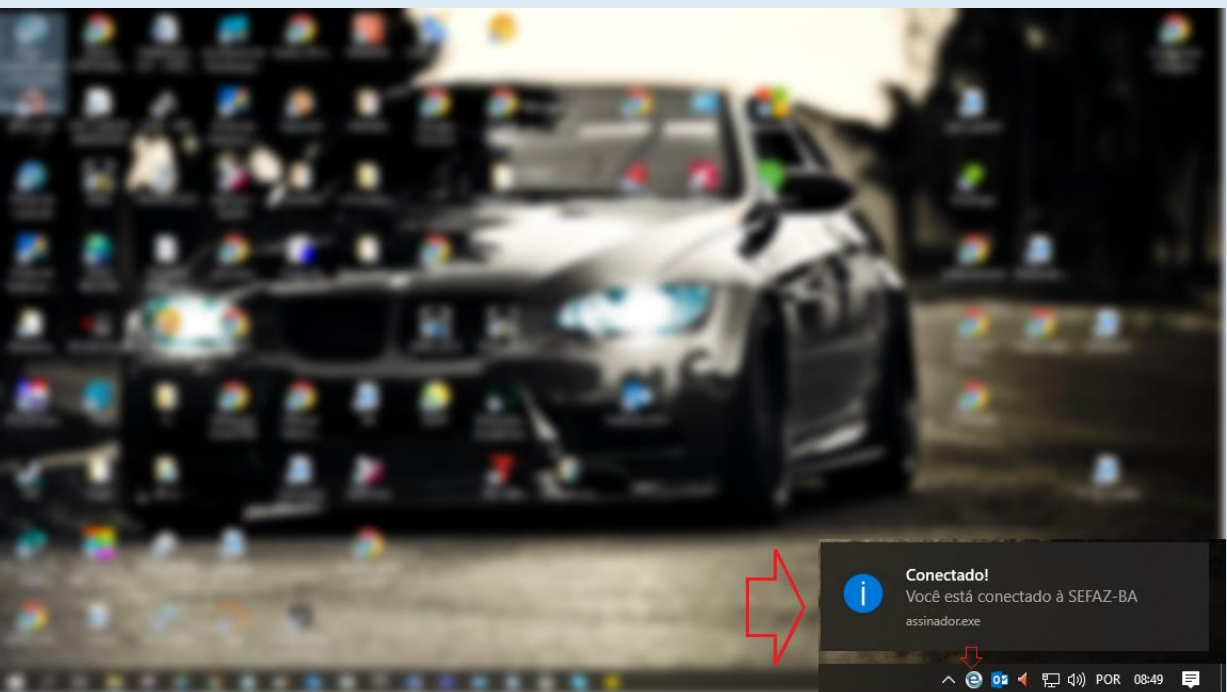

- Caso o usuário tente acessar o sistema sem acionar o instalador, aparecerá a mensagem "O e-Fiscalização necessita que o programa "Assinador Sefaz" esteja instalado e em execução neste computador. Não foi possível autenticar/assinar o documento. Por favor verifique se o assinador está ativo na barra de tarefas. Caso esteja ativo atualize a página e tente novamente". Veja tela abaixo:
- Obs: Para atualizar a página acione o comando F5 no teclado.

| Governo do<br>Estado da Bahia | efisc.sefaz.ba.gov.br diz<br>O e-Fiscalização necessita que o programa 'Assinador Sefaz' esteja                                                                                                    | Home  | Credencie-se  | Assinador - |
|-------------------------------|----------------------------------------------------------------------------------------------------|-------|---------------|-------------|
|                               | instalado e em execução neste computador.<br>Se for seu primeiro acesso verifique se tem o Assinador Sefaz instalado<br>(clique no botão Iniciar (do Windows), e procure por 'Autenticador e<br>Assinador de Documentos - SEFAZ-BA'). Caso ainda não o encontre,<br>baixe este programa e instale-o, clicando o botão 'Assinador Sefaz', no<br>canto superior direito da tela do e-Fiscalização. A instalação do<br>Assinador Sefaz ação requer permissão de Administrador do Windows.<br>Se já tem instalado, verifique se o Assinador Sefaz está átivo e visível na<br>barra de tarefas. Se não estiver execução, inicie-o, clicando no botão<br>Iniciar (do Windows) e em seguida em 'Autenticador e Assinador de<br>Documentos - SEFAZ-BA'.                                                                                                    |       |               |             |
|                               | Page Contraction       Código de Verificação         Código de Verificação       Código de Verificação         Contraction       Código de Verificação         Contraction       Contraction         Contraction       Contraction <t< td=""><td></td><td></td><td></td></t<> |       |               |             |
|                               |                                                                                                    | Warde | in the second |             |

## 4. Acessar caixa de entrada

Clique em "Entrar com Certificado Digital" para ter acesso ao Sistema de Fiscalização Tributária (e-Fiscalização).

| Governo do<br>Estado da Bahia                      |                                                             | Home      | Credencie-se | Assinador -       |
|----------------------------------------------------|-------------------------------------------------------------|-----------|--------------|-------------------|
|                                                    |                                                             |           | T.           |                   |
|                                                    | <b>E-FISCALIZAÇÃO</b><br>Sistema de Fiscalização Tributária |           |              |                   |
| All Contractor                                     | Acesso Restrito                                             |           |              |                   |
|                                                    | % Esqueci minha senha         Código de Venficação          |           |              |                   |
| Might and                                          | C Atualizar código de verificação                           | 1         |              |                   |
|                                                    | Entrar com Certificado Digital Entrar com goubr     Entrar  |           |              | AN J              |
|                                                    |                                                             | W. Marsle | inter series | XX                |
| BAHIA                                              |                                                             |           |              | f y               |
| 2018 © Secretaria da Fazenda do Estado da Bania. I | odos os direitos reservados.                                |           |              | ver.: 1.0.195 RCL |

Clique no cabeçalho em "Mensagens DTE", em seguida clique em "Ir para Caixa de Entrada".

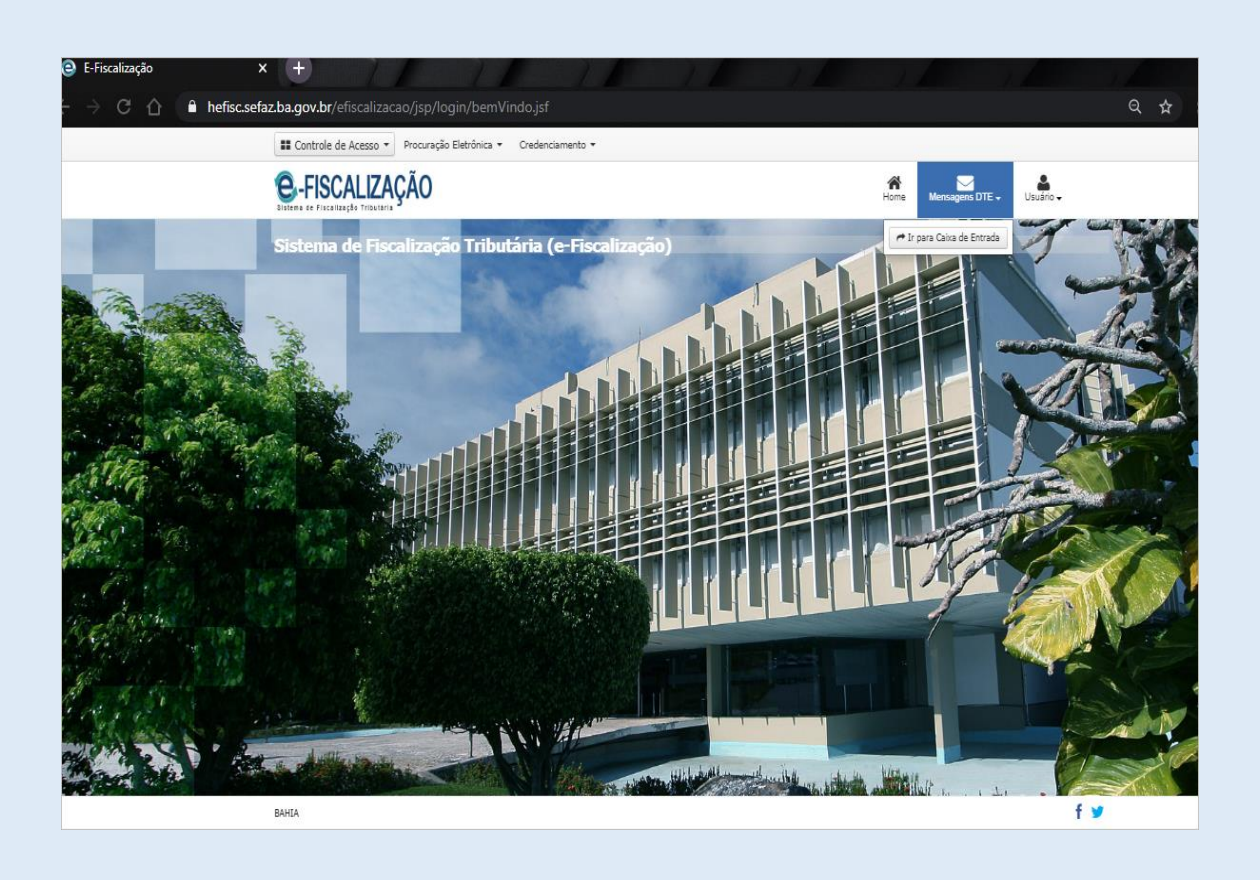

Na tela "Mensagens do Domicílio Tributário Eletrônico (DT-e) encontra-se o acesso para a Caixa de Entrada e a Caixa de Saída. Atente-se para a marcação numérica na cor vermelha que indica o quantitativo de mensagens não-lidas, ela fica disposta no canto superior direito da tela.

Aplique o filtro no campo "*Listar*" selecionando uma das opções disponíveis e de seu interesse para buscar as mensagens de forma rápida e ágil.

|                                         |                                                                                                    | * 2 4                                                                                                    |
|-----------------------------------------|----------------------------------------------------------------------------------------------------|----------------------------------------------------------------------------------------------------|
|                                         |                                                                                                    | Home Mensegens DTE - Usuario -                                                                                                    |
| outário Eletrônico (DT-                 | e)                                                                                                    |                                                                                                    |
| 🕈 Caixa de Saida do Domicilio Elebônico |                                                                                                    | Ŷ                                                                                                    |
| Q. Ordenar:                             | Data de Emissão (decrescent 🔹 Listar                                                                                                    | Não Lidas elou Aguar V Visualizari 5 V<br>Mensagerra Válidas<br>Lidas                                                                                                    |
| há mensagens na sua Caixa de Entras     | da do Domicílio Eletrônico para o filtro e                                                                                                    | Não Lidas<br>Aguardando Ciência<br>Não Lidas elou Aguardando Ciência                                                                                                    |
| ica oprenagen nacisas 🔳 Penag           | en com anexo                                                                                                    | Todas Descela                                                                                                    |
|                                         |                                                                                                    |                                                                                                    |
|                                         |                                                                                                    |                                                                                                    |
|                                         |                                                                                                    |                                                                                                    |
|                                         |                                                                                                    |                                                                                                    |
|                                         |                                                                                                    |                                                                                                    |
|                                         | utário Eletrônico (DT-<br>• Casa de Saida do Donicilo Eletrónico<br>Q Ordenan<br>di menezagene na sua Caixa de Entras<br>da @Henzagen inativada BiHenzag | utário Eletrônico (DT-e)<br>• Caia de Sada do Doniclio Eletrónico<br>Q. Ordenan: Data de Enrissão (decrescent • Littar<br>al menasgene na sua Caixa de Entrada do Donicilio Eletrônico para o filtro a<br>da @ Menasgen instituda B Henasgen com aneco |

Além do filtro de buscas "*Listar*", existem também os campos de buscas por "Pesquisar Assunto" e "Ordenar" por datas crescente ou decrescente. Para utilizar o campo de buscas por assunto, por exemplo, basta informar uma palavra do assunto no campo e clicar em buscar no botão disponível ao lado do campo representando por uma lupa.

| Bistema de Fiscalização Tributária    | Home Mensagens DTE Usuário -                                                                |
|---------------------------------------|---------------------------------------------------------------------------------------------|
| Mensagens do Domicíl                  | io Tributário Eletrônico (DT-e)                                                             |
| 🛓 Caixa de Entrada do Domicílio Eletr | ônico 🏴 Caixa de Salda do Domisilio Eletrônico                                              |
| Pesquisar Assunto: COMUNICADO         | Q Ordenar: Data de Emissão (decrescent V Listar: Não Lidas e/ou Aguar V Visualizar: 5 V     |
|                                       | Não há mensagens na sua Caixa de Entrada do Domicílio Eletrônico para o filtro selecionado. |
| Legenda: 🛛 Mensagem não lida 🕑        | Mensagem lida 🖉 Mensagem inativada 📓 Mensagem com anexo                                     |
|                                       |                                                                                             |
|                                       |                                                                                             |
|                                       |                                                                                             |
|                                       |                                                                                             |
|                                       |                                                                                             |
|                                       |                                                                                             |
|                                       |                                                                                             |
|                                       |                                                                                             |
| BAHIA                                 | f v                                                                                         |

## 5. Ler e responder

Para ter acesso as mensagens do DT-e clique em "Ir para a caixa de entrada".

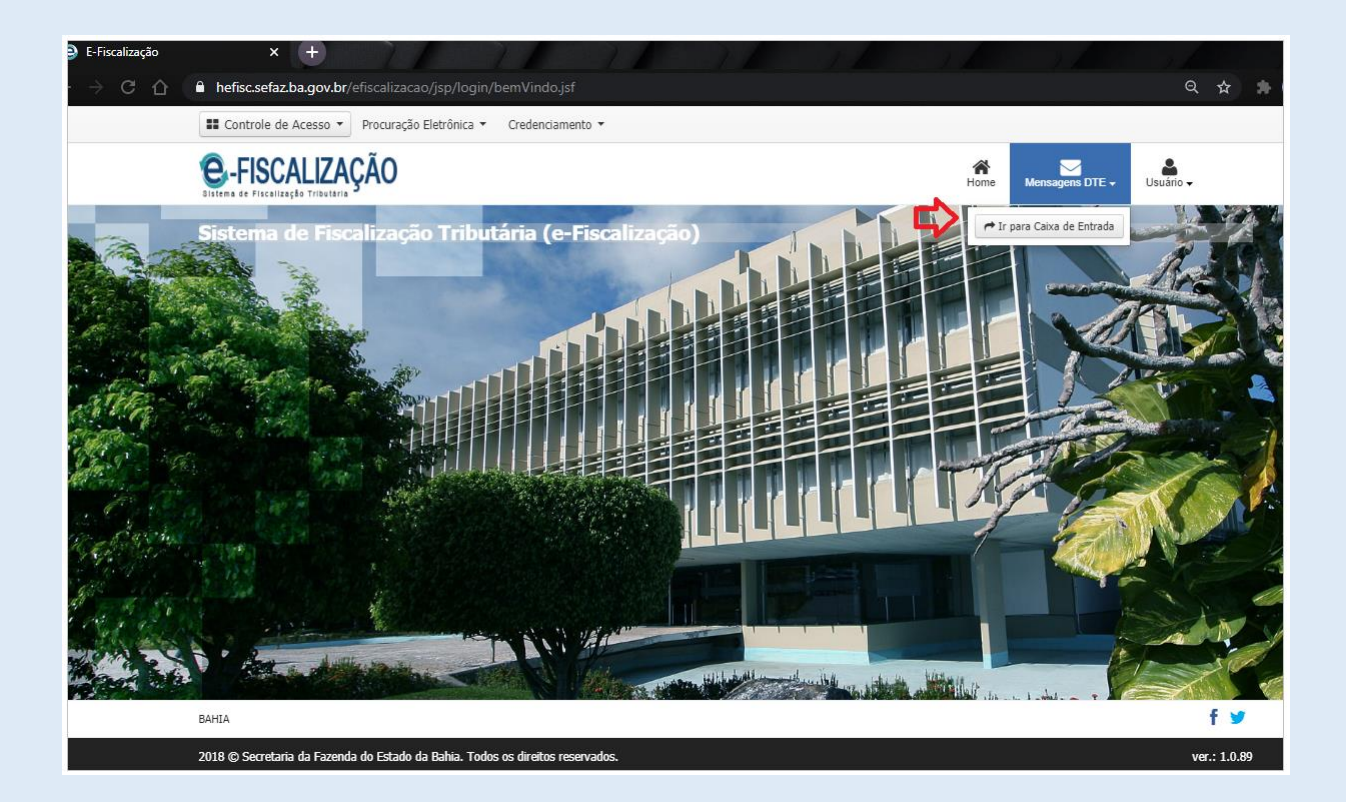

Observe se existem novas mensagens na sua Caixa de Entrada, e aplique os filtros do campo "Listar", para uma busca mais precisa de suas mensagens.

| E Contro | le de Acesso           | <ul> <li>Procuração El</li> </ul>     | etrônica 🔻 Cred  | enciamento 🔻                                                               |                             |                     |                          |                    |                    |                       |                                 |          |      |
|----------|------------------------|---------------------------------------|------------------|----------------------------------------------------------------------------|-----------------------------|---------------------|--------------------------|--------------------|--------------------|-----------------------|---------------------------------|----------|------|
| e-FIS    | SCALIZ                 | AÇÃO                                  |                  |                                                                            |                             |                     |                          |                    | A Home             | Mensagens I           | DTE 🗸 Us                        | auário 🗸 |      |
| Mensa    | gens do                | o Domicílio                           | o Tributári      | o Eletrôn                                                                  | ico (DT-                    | e)                  |                          |                    |                    |                       |                                 |          |      |
| 📩 Caixa  | de Entrada d           | o Domicílio Eletrôi                   | nico 🌈 Caixa d   | e Saída do Domic                                                           | cílio Eletrônico            |                     |                          |                    | _                  |                       |                                 |          |      |
| Pesquis  | ar Assunto:            |                                       |                  | ۹                                                                          | Ordenar: [                  | Data de Emiss       | ão (decrescen            | te 🔻 Listar:       | Não Lidas          | e/ou Aguarc           | <ul> <li>Visualizar:</li> </ul> | 5        | •    |
| Status   | Situação<br>da Ciência | Código/Tipo                           | CNPJ/CPF         | Destinatário                                                               | Remetente                   | Data<br>de Emissão  | Assunto                  | Data<br>de Leitura | Data<br>de Ciência | Data de<br>Vencimento | Prioridade                      | Opera    | ções |
| M        | -                      | 51 -<br>Cientificação<br>Com resposta | 09137485000304   | MIX DO<br>BRASIL<br>INDUSTRIA E<br>COMERCIO DE<br>ALIMENTOS<br>EIRELI - ME | SECRETARIA<br>DA<br>FAZENDA | 06/02/2020<br>08:56 | NOVA<br>MENSAGEM<br>ICMS |                    | -                  | 21/02/2020<br>00:00   | 1                               | ٩        | ø    |
| Legenda  | a: 💌 Mensag            | em não lida  🗹 M                      | ensagem lida 🛛 M | lensagem inativad                                                          | da  Mensage                 | m com anexo         |                          | Pa                 | ágina: 1 de 1      | L «« «                |                                 | *        | »»   |
|          |                        |                                       |                  |                                                                            |                             |                     |                          |                    |                    |                       |                                 |          |      |
|          |                        |                                       |                  |                                                                            |                             |                     |                          |                    |                    |                       |                                 |          |      |
|          |                        |                                       |                  |                                                                            |                             |                     |                          |                    |                    |                       |                                 |          |      |

Para abrir uma nova mensagem vá até a Coluna "Operações", e clique no botão "Detalhar" representado pelo ícone de uma lupa.

| Bistema de FI | SCALIZ                 | AÇÃO                                  |                  |                                                                            |                                       |                     |                          |                    | Home Home          | Mensagens             | DTE 🗸 Us                        | uário <del>↓</del> |
|---------------|------------------------|---------------------------------------|------------------|----------------------------------------------------------------------------|---------------------------------------|---------------------|--------------------------|--------------------|--------------------|-----------------------|---------------------------------|--------------------|
| Mensa         | gens de                | o Domicílio                           | Tributári        | o Eletrôn                                                                  | ico (DT-                              | e)                  |                          |                    |                    |                       |                                 |                    |
| 📥 Caixa       | de Entrada d           | o Domicílio Eletrôr                   | iico 🎓 Caixa d   | le Saída do Domic                                                          | ílio Eletrônico                       |                     |                          |                    |                    |                       |                                 |                    |
| Pesquis       | ar Assunto:            |                                       |                  | Q                                                                          | Ordenar:                              | Data de Emiss       | ão (decrescen            | te 🔻 Listar:       | Não Lidas          | e/ou Aguar            | <ul> <li>Visualizar:</li> </ul> | 5                  |
| Status        | Situação<br>da Ciência | Código/Tipo                           | CNPJ/CPF         | Destinatário                                                               | Remetente                             | Data<br>de Emissão  | Assunto                  | Data<br>de Leitura | Data<br>de Ciência | Data de<br>Vencimento | Prioridade                      | Operaçô            |
| M             |                        | 51 -<br>Cientificação<br>Com Resposta | 09137485000304   | MIX DO<br>BRASIL<br>INDUSTRIA E<br>COMERCIO DE<br>ALIMENTOS<br>EIRELI - ME | CARLOS<br>MAURICIO<br>DE SENA<br>COVA | 06/02/2020<br>08:56 | NOVA<br>MENSAGEM<br>ICMS |                    | -                  | 21/02/2020<br>00:00   | 1                               |                    |
| Legenda       | a: 🔽 Mensag            | em não lida 🕑 Me                      | ensagem lida 🛛 M | lensagem inativad                                                          | da 📔 Mensage                          | em com anexo        |                          | Pa                 | ágina: 1 de 1      | L «« «                |                                 | »                  |

Depois de abrir a mensagem, leia todo o conteúdo e observe se é uma mensagem que possibilita uma resposta. Ainda com a mensagem aberta, atente-se para o canto inferior direito da tela, para visualizar o botão "Responder".

| E-Fiscalização | × +                      |                                            |                     |                               | 7               |     |
|----------------|--------------------------|--------------------------------------------|---------------------|-------------------------------|-----------------|-----|
| < → C ☆        | hefisc.sefaz.ba.gov.br   | /efiscalizacao/jsp/login/caixaMensagem.jsf |                     |                               | Q \$            | * ( |
|                | Detalhes da Mensa        | gem                                        |                     |                               | Х               | C.  |
|                | ✓ Mensagem Recebida      |                                            |                     |                               |                 | ^   |
|                | Tipo de Mensagem:        | CIENTIFICAÇÃO COM RESPOSTA                 | Data de Leitura:    | 06/02/2020 09:14:40           |                 |     |
|                | Data de Emissão:         | 06/02/2020 08:56                           | Data de Vencimento: | 21/02/2020 00:00              |                 |     |
|                | Remetente:               | SECRETARIA DA FAZENDA                      | Destinatário:       | PREÇO, COMPRAS E VENDAS. LTDA |                 |     |
|                | Assunto:                 | NOVA MENSAGEM ICMS                         | CNPJ/CPF            | 01.001.111/0000-00            |                 |     |
|                | Mensagem:                |                                            |                     |                               |                 |     |
|                | Prezado,                 |                                            |                     |                               |                 |     |
|                | Gentileza de responder.  |                                            |                     |                               |                 | L   |
|                |                          |                                            |                     |                               |                 | L   |
|                |                          |                                            |                     |                               |                 | L   |
|                | Anexos Recebidos / Termo | de Ciência                                 |                     |                               |                 |     |
|                | Des                      | crição                                     | Tipo de Arquivo     | 4                             | Ações           | 11  |
|                |                          |                                            |                     |                               |                 | 11  |
|                |                          |                                            |                     |                               |                 | 11  |
|                |                          |                                            |                     |                               | П               | 11  |
|                |                          |                                            |                     |                               | $\sim$          | *   |
|                |                          |                                            |                     | 🖨 Imprimir 🛛 🗙 Feo            | har 🖋 Responder |     |
|                |                          |                                            |                     |                               |                 |     |
|                |                          |                                            |                     |                               |                 |     |

| Quando clicar em "Responder", e for ec | itar o texto | o da resposta, | atente-se | para não | esquecer of | le |
|----------------------------------------|--------------|----------------|-----------|----------|-------------|----|
| adicionar os arquivos na sua mensagem. |              |                |           |          |             |    |

| sponder Mensagem   |                                                                              | Х        |
|--------------------|------------------------------------------------------------------------------|----------|
| Resposta:          |                                                                              |          |
| MENSAGEM           |                                                                              |          |
|                    | B I U ASS ≣ Ξ Ξ Styles • Format •<br>Ξ Ξ Ξ Ξ Ξ Φ Φ Φ Φ Φ Φ Φ Φ Φ Φ Φ Φ Φ Φ Φ |          |
|                    |                                                                              |          |
|                    |                                                                              |          |
| Anexar Documentos: |                                                                              |          |
| Descrição          | Arquivo                                                                      |          |
|                    | 💠 Selecionar anexo                                                           |          |
|                    |                                                                              |          |
|                    |                                                                              |          |
|                    |                                                                              |          |
|                    |                                                                              |          |
|                    |                                                                              | ¥ Fechar |

Selecionar Anexo, um botão para anexar arquivos na resposta da mensagem.

| E-Fiscalização | × +                                                              |                  |                                                                     |         | - |
|----------------|------------------------------------------------------------------|------------------|---------------------------------------------------------------------|---------|---|
| € → C ☆        | hefisc.sefaz.ba.gov.br/efiscalizacao/jsp/login/caixaMensagem.jsf |                  |                                                                     | ☆ 🚓     | 0 |
|                |                                                                  |                  |                                                                     |         |   |
|                | Detalhes da Mensagem                                             |                  |                                                                     | ×       |   |
|                | Responder Mensagem                                               |                  |                                                                     | x       |   |
|                |                                                                  |                  |                                                                     |         |   |
|                |                                                                  |                  |                                                                     |         |   |
|                |                                                                  |                  |                                                                     |         |   |
|                |                                                                  |                  |                                                                     |         |   |
|                |                                                                  |                  |                                                                     |         |   |
|                |                                                                  |                  |                                                                     |         |   |
|                |                                                                  |                  |                                                                     |         |   |
|                |                                                                  |                  | ATENÇÃO! DESÇA A BARRA DE                                           | - 8     |   |
|                | Anexar Documentos:                                               |                  | KOLAGEM ATE O FIM PARA<br>VISUALIZAR O BOTÃO<br>"SELECIONAR ANEXO". |         |   |
|                | Descrição                                                        | Arquivo          |                                                                     | _[]     |   |
|                |                                                                  | Selecionar anexo |                                                                     | _L/     |   |
|                |                                                                  |                  |                                                                     | - K     |   |
|                |                                                                  |                  |                                                                     | Ŧ       |   |
|                |                                                                  |                  | 🗙 Fechar 🔤 Enviar Re                                                | esposta |   |
|                |                                                                  |                  |                                                                     | ponuer  |   |
|                |                                                                  |                  |                                                                     |         |   |
|                |                                                                  |                  |                                                                     |         |   |

Será apresentada uma tela depois de clicar em "Selecionar anexo". Selecione o arquivo de seu

interesse, e com as extensões permitidas. São aceitos somente arquivos em formatos pdf, doc, docx, xls, xlsx, jpg, jpeg e txt, também os arquivos access (.mdb e .accdb). Máximo de 300MB.

| E-Fiscalização | × +                        | 7/ 7/                                                                        | 1                       | 7/ | ) /                    | ) /             | ) /                      |            |       |
|----------------|----------------------------|------------------------------------------------------------------------------|-------------------------|----|------------------------|-----------------|--------------------------|------------|-------|
|                | hefisc.sefaz.ba.gov.br/efi |                                                                              |                         |    |                        |                 |                          | ର 🕁        | ) * ( |
|                | E Controle de Acesso 🔻 P   | rocuração Eletrônica 🔻 🛛 Credenci                                            | iamento 🔻               |    |                        |                 |                          |            |       |
|                |                            | a Abrir                                                                      |                         |    |                        | X               |                          |            |       |
|                | Responder Mensager         | $\leftarrow \rightarrow \checkmark \uparrow \downarrow \rightarrow$ Este Cor | mputador > Downloads    | ~  | D Pesquisar Download   | م s             |                          |            | ×     |
|                | O Mito da Caverna tami     | Organizar 🔻 Nova pasta                                                       |                         |    | <b>■</b> = =           | - 🔳 😲           | la história da Filosofia | Através    | Â     |
|                | do método dialético, esse  | 💻 Este Computador 🍐 N                                                        | ome                     |    | Data de modificação    | Тіро            |                          | .,         |       |
|                |                            | 🔜 Area de Trabalhc 🛛 🖌<br>🛗 Documentos 🛛 🕺                                   | loje (2)<br>Pasta1.xlsx |    | 06/02/2020 10:57       | Planilha do Mic |                          |            |       |
|                |                            | 🕂 Downloads 📲                                                                | mensagem.docx           |    | 06/02/2020 10:34       | Documento do    |                          |            |       |
|                |                            | Imagens Músicas                                                              |                         |    |                        |                 |                          |            |       |
|                |                            | Objetos 3D                                                                   |                         |    |                        |                 |                          |            |       |
|                | Anovar Documentori         | 🚆 Vídeos                                                                     |                         |    |                        |                 |                          |            | 11    |
|                | Descrição                  | Novo volume (G                                                               |                         |    |                        |                 |                          |            | - 15  |
|                |                            | 🚍 info (\\SSED231\                                                           |                         |    |                        |                 | -                        |            | 18    |
|                |                            | 🚍 info2 (\\SSED231 🗸 <                                                       |                         |    |                        |                 |                          |            |       |
|                |                            | Nome: m                                                                      | ensagem.docx            |    | ✓ Todos os arquivos (* | *.*) ~          |                          |            |       |
|                |                            |                                                                              |                         |    | Abrir                  | Cancelar        |                          |            |       |
|                |                            |                                                                              |                         |    |                        |                 | 🗙 Fechar 🖂 Em            | viar Respo | sta   |
|                |                            |                                                                              |                         |    |                        |                 |                          |            |       |

O arquivo selecionado após o comando "Abrir" será adicionado na tela "Responder Mensagem".

| E-Fiscalização | × +                                                          | )        |                                           |                            |       |        |    |
|----------------|--------------------------------------------------------------|----------|-------------------------------------------|----------------------------|-------|--------|----|
| ← → C ☆        | hefisc.sefaz.ba.gov.br/efiscalizacao/jsp/login/caixaMensagem |          |                                           |                            | Qt    | * *    |    |
|                |                                                              |          |                                           |                            |       |        |    |
|                |                                                              |          | de Emissão (decrescente 🔻 Listar: Não Lic | las e/ou Aguarc 🔻 Visualiz |       | T      |    |
|                | Responder Mensagem < 🗖                                       |          |                                           |                            |       |        | х  |
|                | -                                                            |          |                                           |                            |       |        | -  |
|                |                                                              |          |                                           |                            |       |        |    |
|                |                                                              |          |                                           |                            |       |        |    |
|                |                                                              |          |                                           |                            |       |        |    |
|                |                                                              |          |                                           |                            |       |        |    |
|                | Anexar Documentos:                                           |          |                                           |                            |       |        |    |
|                | Descrição                                                    |          | Arquivo                                   |                            |       |        |    |
|                |                                                              |          | + Selecionar anexo                        |                            |       |        |    |
|                | Descrição                                                    | Arquivo  |                                           |                            | Ações |        |    |
|                | mensagem                                                     | mensagen | .docx                                     |                            | ×     |        |    |
|                | Limpar Anexos                                                |          |                                           |                            |       |        |    |
|                |                                                              |          |                                           | ¥ Fechar                   | Envia | Respos | ta |
|                |                                                              |          |                                           | × Pechai                   |       | Respos |    |

Com a mensagem lida, e com os comandos "Responder" e "Selecionar anexo" aplicados, se certifique que não existem pendências, e por fim aplique o comando final para o envio definitivo da mensagem, "Enviar Resposta" no canto inferior direito da tela.

| E-Fiscalização | × +                                                              |          |                            |                           |                     |          |         |      |
|----------------|------------------------------------------------------------------|----------|----------------------------|---------------------------|---------------------|----------|---------|------|
| ← → C ☆        | hefisc.sefaz.ba.gov.br/efiscalizacao/jsp/login/caixaMensagem.jsf |          |                            |                           |                     | ର ☆      | *       | ≡J ( |
|                |                                                                  |          |                            |                           |                     |          |         |      |
|                |                                                                  |          | la Emissão (decrescente 💌  |                           | nuary y Visualizar  |          | Ţ       |      |
|                | i equida Abbanto.                                                |          | le Linissao (declescente ) | Listai. Trao Eldas elou A | guait + visualizar. |          |         |      |
|                | Responder Mensagem                                               |          |                            |                           |                     |          | 1       | X    |
|                |                                                                  |          |                            |                           |                     |          |         | -    |
|                |                                                                  |          |                            |                           |                     |          |         |      |
|                |                                                                  |          |                            |                           |                     |          |         |      |
|                |                                                                  |          |                            |                           |                     |          |         |      |
|                |                                                                  |          |                            |                           |                     |          |         |      |
|                |                                                                  |          |                            |                           |                     |          |         |      |
|                | Anavas Degumentog                                                |          |                            |                           |                     |          |         |      |
|                | Anexar Documentos:                                               |          | Arguino                    |                           |                     |          |         |      |
|                | Descrição                                                        |          | Arquivo                    |                           |                     |          |         |      |
|                |                                                                  |          |                            |                           |                     |          |         |      |
|                | Descrição                                                        | Arquivo  |                            |                           | А                   | ções     |         |      |
|                | mensagem                                                         | mensagem | .docx                      |                           |                     | ×        |         |      |
|                | Limpar Anexos                                                    |          |                            |                           | •                   | ſ        | ٢       | ×    |
|                |                                                                  |          |                            |                           | 🗙 Fechar            | Enviar R | esposta |      |
|                |                                                                  |          |                            |                           |                     |          |         |      |

Quando apresentada a tela com a mensagem "Operação efetuada com sucesso", é a confirmação de êxito no envio da mensagem.

| E-Fiscalização | × +                                                        |                                |      |
|----------------|------------------------------------------------------------|--------------------------------|------|
|                | hefisc.sefaz.ba.gov.br/efisc                               |                                | ସ 🕁  |
|                | <b>E-FISCALIZAÇÃ</b><br>Bistema de Fiscalização Tributaria | 0                              | Home |
|                | ✓ Sucesso                                                  |                                |      |
|                |                                                            | Operação efetuada com sucesso. |      |
|                |                                                            | ✓ 0K                           |      |
|                |                                                            |                                |      |
|                |                                                            |                                |      |
|                |                                                            |                                |      |
|                |                                                            |                                |      |
|                |                                                            |                                |      |
|                |                                                            |                                |      |
|                |                                                            |                                |      |

## 6. Caixa de saída

Na caixa de saída serão visualizadas apenas as mensagens que foram respondidas. São mensagens que foram recepcionadas na Caixa de Entrada com direito a resposta.

|            |                             |                            |                          |                                                                    | <b>A</b> .            |                                          |                              |       |                              |                         |        |      |
|------------|-----------------------------|----------------------------|--------------------------|--------------------------------------------------------------------|-----------------------|------------------------------------------|------------------------------|-------|------------------------------|-------------------------|--------|------|
| Caixa d    | le Entrada do               | Domicílio Ele              | etrônico 🦰 Caixa de Sai  | da do Domicilio Eletr                                              | onico                 |                                          |                              |       |                              |                         |        |      |
| Pesqui     | sar Assunto:                |                            |                          |                                                                    |                       |                                          |                              |       |                              | Q                       |        |      |
|            |                             |                            |                          |                                                                    |                       |                                          |                              |       |                              |                         |        |      |
|            |                             | Ordenar:                   | Data de Emissão (decresc | ente) 🗸 Listar:                                                    | Não Lidas e/ou Aguard | lando Cíência 🗸 🗸                        | Visualizar:                  | 5     | <ul> <li>Período:</li> </ul> | Últimos 3               | 0 dias | ~    |
| tatus      | Situação<br>da Ciência<br>‡ | Código/Ti<br>+             | ipo CNPJ/CPF<br>¢        | Destinatário<br>\$                                                 | Data de Emissão<br>\$ | Ass<br>+                                 | unto                         |       | Data<br>de Leitura<br>¢      | Data<br>de Ciência<br>‡ | Opera  | açõe |
| ZĽ         | -                           | 1 - AVISO                  | 05067627506              | FELIPE SIMÕES DE<br>VASCONCELOS<br>ABREU                           | 30/01/2025 14:42      | TESTREEEE BEZA H                         | IOMOLOGA                     |       | -                            | -                       | ٩      | I    |
| $\searrow$ | -                           | 2 - AVISO<br>Fiscalizaçã   | 05067627506              | FELIPE SIMÕES DE<br>VASCONCELOS<br>ABREU                           | 24/01/2025 14:21      | Novo processo na L<br>Ordem de Servico I | .ista de Traba<br>№ 60000925 | lho - | -                            | -                       | Q      |      |
| 26         | -                           | 60 - AVISO<br>PAF-e        | 03477323000169           | ARA RESTAURANTE,<br>COMERCIO DE<br>ALIMENTOS E<br>TRANSPORTES LTDA | 22/01/2025 16:31      | Débito Declarado n                       | ° 353360003                  | 257   | -                            | -                       | ٩      | :    |
| 26         | -                           | 60 - AVISO<br>PAF-e        | 03477323000169           | ARA RESTAURANTE,<br>COMERCIO DE<br>ALIMENTOS E<br>TRANSPORTES LTDA | 22/01/2025 11:31      | Débito Declarado n                       | ° 353360020                  | 240   | -                            | -                       | ٩      | 1    |
| $\leq$     | -                           | 2 - AVISO (<br>Fiscalizaçã | e-<br>io 05067627506     | FELIPE SIMÕES DE<br>VASCONCELOS<br>ABREU                           | 21/01/2025 10:36      | Novo processo na L<br>Ordem de Servico I | ista de Traba<br>№ 60000725  | lho - | -                            | -                       | Q      | ≣    |

#### Data de leitura

R – Data em que a mensagem foi efetivamente lida

#### Data de ciência

R – Somente para mensagens que estejam parametrizadas para exigir ciência. É a Data em que a mensagem foi lida, se a leitura foi feita antes do prazo da ciência tácita. Caso a mensagem não tenha sido lida no prazo da ciência tácita (5 dias), a data de ciência é alimentada mesmo que a leitura não tenha ocorrido de fato.

#### Ciência expressa

R – Somente para mensagens que estejam parametrizadas para exigir ciência. É a Data em que a mensagem recebeu a ciência Expressa, ou seja, a mensagem foi lida antes do prazo da ciência tácita. Nesse caso, a data de leitura e a data de ciência são exatamente iguais.

#### Ciência tácita

R – Somente para mensagens que estejam parametrizadas para exigir ciência. Caso a mensagem não tenha sido lida dentro do prazo parametrizado na aplicação (5 dias), após decorrido o prazo, o sistema alimenta a data de ciência automaticamente. Nesse caso, mesmo que a leitura seja feita a posteriori, a data da ciência tácita permanecerá a mesma.

**Prazo para leitura da mensagem antes da ciência tácita**: o prazo é de cinco dias, contado da seguinte forma: os prazos processuais serão contínuos, excluindo-se na sua contagem o dia de início e incluindo-se o dia do vencimento. Os prazos só se iniciam ou vencem em dia de expediente normal na repartição em que corra o processo ou onde deva ser praticado o ato.

| -       | SCALIZ                      | AÇAO                                                                                                    |                     |                       |                  | *                                                   | Mensagers (             | ne. u                   | å.     |     |
|---------|-----------------------------|----------------------------------------------------------------------------------------------------|---------------------|-----------------------|------------------|-----------------------------------------------------|-------------------------|-------------------------|--------|-----|
| ensa    | gens do                     | Domicílio                                                                                                    | o Tributário        | Eletrônico (          | (DT-e)           |                                                     |                         |                         |        |     |
| Calla d | le Entrada do               | Dumicilia Elettrinia                                                                                                    | e de Calva de Sa    | ida do Domicilio Elet | rânica           |                                                     |                         |                         |        |     |
| Pengai  | sar Assurtis                |                                                                                                    |                     |                       |                  |                                                     |                         | ٩                       |        |     |
|         |                             | Ordenan Data o                                                                                                    | le Emissão (decreso | cente) 🗸 Liatan       | Todas            | v Veualzen 5                                        | Veríoda                 | : 2021                  |        | ~   |
| Status  | Situação<br>da Ciência<br>‡ | Cidigo/Tipo                                                                                                    | CN#93/CP#           | Destinatário          | Data de Emissão  | Assurbs                                             | Data<br>de Leitura<br>‡ | Data<br>de Ciência<br>‡ | Operaç | ple |
| 8       |                             | (1997)                                                                                                    | 010201020102        | JAJRO M               | 31/08/2021 09:51 | TESTE DE MENSAGEM COM TEXTO DE<br>CONFEDENCIALIZADE | -                       | 22.1                    | ٩      | -   |
| R       | · • ;                       | (100)                                                                                                    | 010201020102        | FELIPE S              | 07/04/2021 11:13 | DESTENATÁRIOS                                       | 08/04/2021<br>09:18     | 87.1                    | Q      | -   |
| 28      | Ciência<br>Tácita           | CONTRACTOR<br>CONTRACTOR                                                                                                    | 010201020102        | CARLOS M              | 03/12/2021 09:15 | Resp. TESTE NOME                                    | 19/07/2024<br>10:39     | 19/07/2024<br>10:39     | Q      | -   |
| 8       | Ciência<br>Tácita           | conversion de la conversion de la conver | 010201020102        | Huge B                | 03/12/2021 09-03 | minha calua                                         | 03/12/2021<br>11:34     | 03/12/2021<br>11:34     | ٩      |     |
| -       | Ciência<br>Tácita           | ni<br>mineration<br>the mineration                                                                                                    | 010201020102        | MAURICID S            | 03/12/2021 07-46 | Resp. Teste produçac                                | 03/12/2021<br>08:23     | 03/12/2021<br>08:23     | ٩      |     |

## 7. Alterar credenciamento

Na tela Home do e-Fiscalização clique no cabeçalho em "Credenciamento", em seguida "Alteração de Credenciamento".

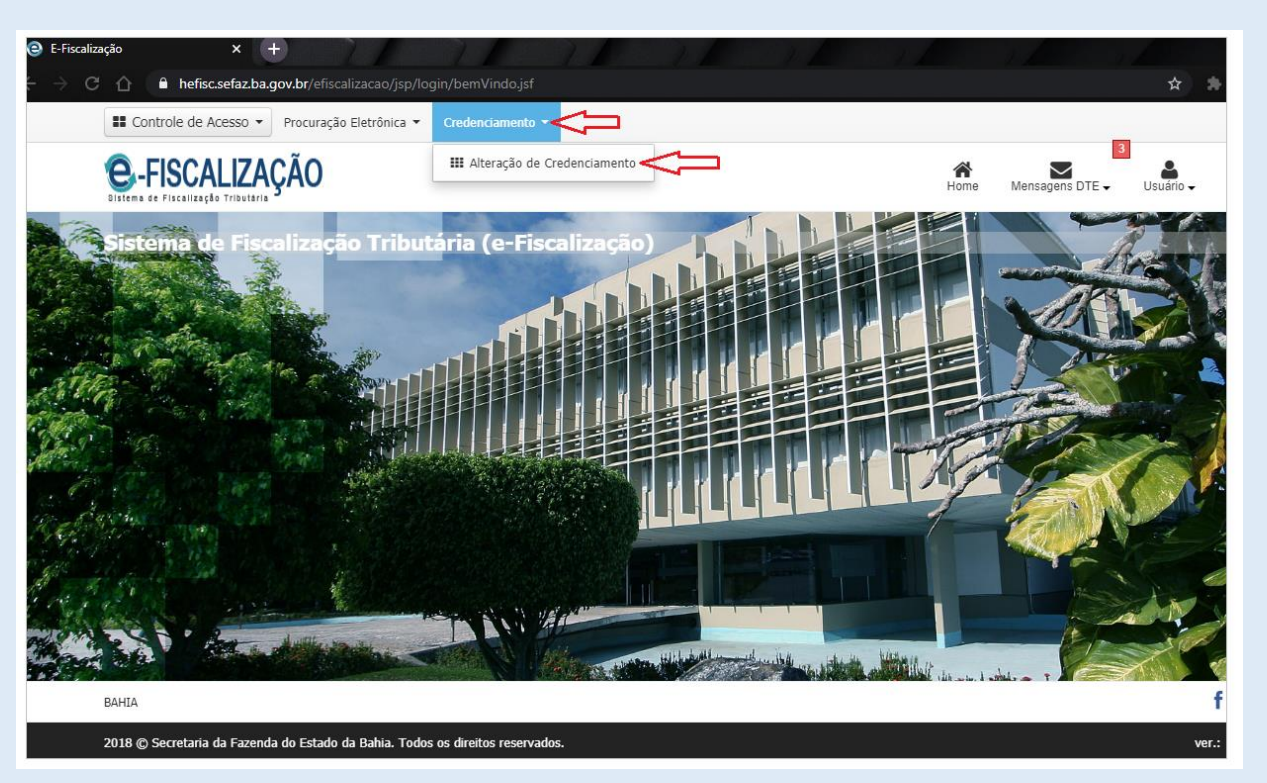

Altere os campos de E-mails, Frase de Segurança e Telefone, caso deseje. Os demais campos são preenchidos automaticamente, e não ficam disponíveis para alterações. Atente-se para os campos de preenchimentos obrigatórios. Para manter suas alterações clique em "Salvar" no canto inferior direito da tela.

| E-Fiscalização | × +                                                                                        |      |                      |           |       |
|----------------|--------------------------------------------------------------------------------------------|------|----------------------|-----------|-------|
| ← → C ☆        | hefisc.sefaz.ba.gov.br/efiscalizacao/jsp/emailCredenciamento/editarEmailCredenciamento.jsf |      |                      | ର୍        | ☆     |
|                | Controle de Acesso ▼ Procuração Eletrônica ▼ Credenciamento ▼                              |      |                      | _         |       |
|                | C-FISCALIZAÇÃO                                                                             | Home | 3<br>Mensagens DTE ↓ | Usuário 🗸 |       |
|                | Alteração de Credenciamento                                                                |      |                      |           | 0     |
|                | CNPJ/CPF Razão Social/Nome                                                                 |      |                      |           |       |
|                | Email Confirmar Email                                                                      |      |                      |           |       |
|                | Email 1                                                                                    |      |                      |           |       |
|                | Email 2                                                                                    |      |                      |           |       |
|                | Email 3                                                                                    |      |                      |           |       |
|                | Frase de segurança                                                                         |      |                      |           |       |
|                | Telefone                                                                                   |      |                      |           |       |
|                | <sup>°</sup> Campos obrigatórios                                                           |      |                      | •         |       |
|                | <b>¢</b> Voltar                                                                            |      | C                    | 💙 💽 s     | alvar |

## 8. Procuração

É outorgada a uma pessoa Física ou Jurídica de poderes para o fim especial de receber junto à Secretaria da Fazenda do Estado da Bahia as mensagens postadas na conta Domicílio Tributário Eletrônico. Esta procuração é válida até o dia em que uma das partes, outorgante ou outorgado, se manifeste em contrário, o primeiro por meio de revogação e o segundo por meio de renúncia. A procuração também perde seus efeitos quando a sua data final de vencimento é atingida.

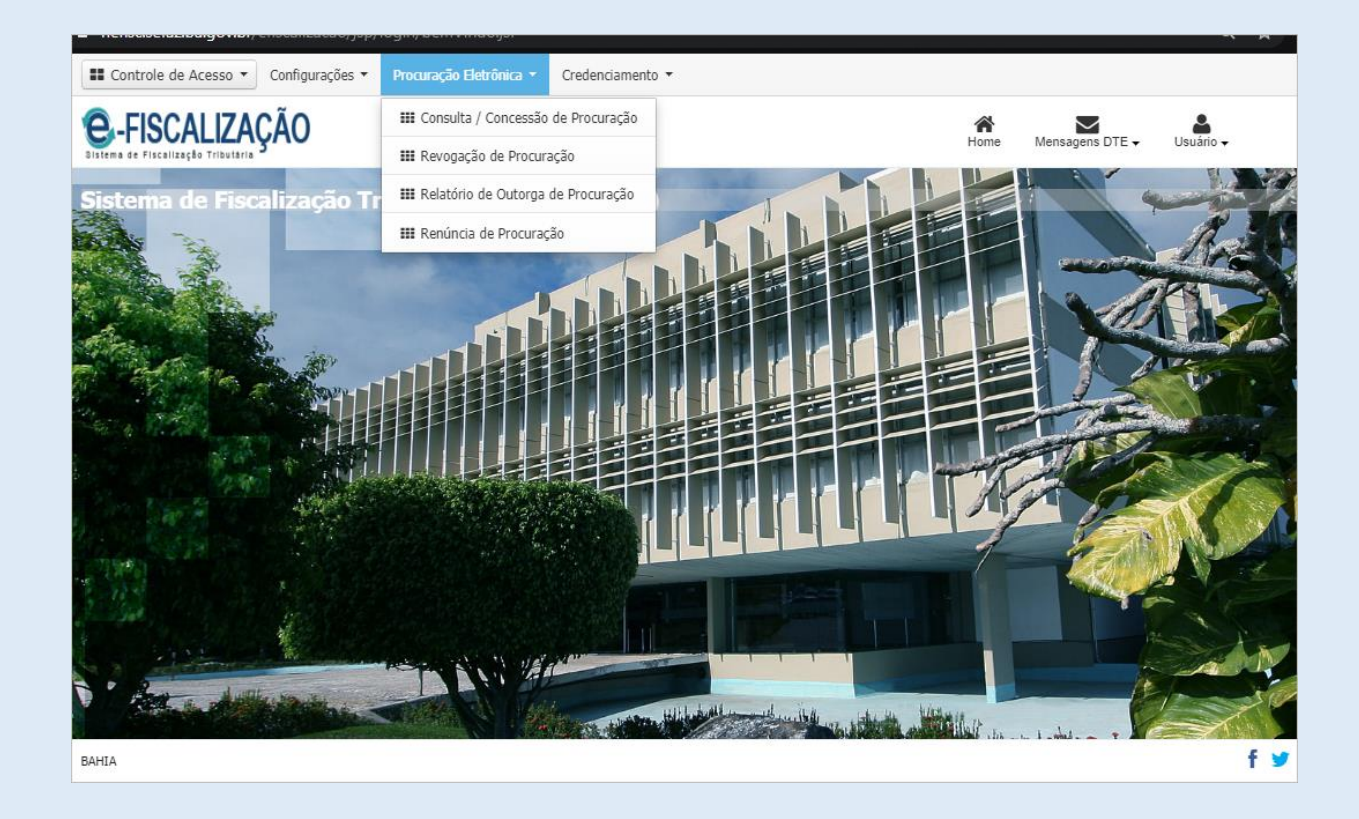

## 8.1. Conceder procuração

Acesse o DT-e, clique em **Procuração Eletrônica** no Menu Principal, na nova tela selecione o **tipo de representante** (Pessoa Física, Pessoa Jurídica), preencha os dados do representante (Cpf ou Cnpj), na sequência informe o *nome do representante*.

No cabeçalho do DT-e, clique em "Procuração Eletrônica" na sequência "Consulta / Concessão de Procuração", a tela abaixo será exibida. Selecione o "Tipo de Pessoa" se Física ou Jurídica. Preencha o quadro CNPJ/CPF e clique no botão da cor verde para fazer a validação.

| Controle de Acesso                                             | <ul> <li>Procuração Eletrônica • Cre</li> </ul> | lenciamento 👻                            |   |
|----------------------------------------------------------------|-------------------------------------------------|------------------------------------------|---|
| -FISCALIZA                                                     | ĄÇÃO                                            | Home Mensagens DTE - Us                  | 🛔 |
| ontrole de Pr                                                  | ocuração                                        |                                          | 0 |
| Controle de Pro                                                | curações - Empresa                              | Razão Social/Nome                        |   |
| 138794080                                                      | 13.937.073/0001-56                              | SECRETARIA DA FAZENDA DO ESTADO DA BAHIA |   |
| D <b>Usuário Outorg</b><br>po de Pessoa 🤙<br>Física 🔘 Jurídica | CNP3/CPF*                                       | Razão Social/Nome*                       |   |
| ita de inicio da procuração<br>4/02/2020                       | o Data final da procuração*                     | =                                        |   |
| € Voltar                                                       |                                                 |                                          |   |
|                                                                |                                                 |                                          |   |
|                                                                |                                                 |                                          |   |
|                                                                |                                                 |                                          |   |

Atenção! Caso seja exibida a tela com a mensagem "<u>CNPJ/CPF não cadastrado. Favor entrar em</u> <u>contato através dos nossos canais de atendimento, 0800 071 0071, (71)33192501, ou ainda pelo</u> Faleconosco, no www.sefaz.ba.gov.br, e solicitar seu cadastramento."

O atendimento da Sefaz fará o cadastramento pendente. Concluída essa etapa, o usuário deverá concluir o item "1. Credenciamento do DT-e", para que então a outorga da sua procuração possa ser feita com êxito.

| C-FISCALIZAÇÃO                                                                                                    |                                                                                    |                                          |                                     |
|----------------------------------------------------------------------------------------------------|------------------------------------------------------------------------------------|------------------------------------------|-------------------------------------|
| Credenciamento                                                                                                    |                                                                                    |                                          |                                     |
| ACEO011-027: CNPJ/CPF não cao<br>pelo faleconosco, no www.sefaz.b                                                              | lastrado. Favor entrar em contato atrav<br>a.gov.br, e solicitar seu cadastramento | és dos nossos canais de atendimento, 080 | 00 071 0071, (71)33192501, ou ainda |
| <ul> <li>Este credenciamento será único por pessoa físi</li> <li>Informações Gerais</li> <li>Tipo de Credenciamento</li> </ul> | ca ou jurídica e válido para todos os estabelecim                                  | ntos com mesma raiz do CPF/CNPJ          |                                     |
| 3 - ACESSO AO CONTRIBUINTE                                                                                                    |                                                                                    | 11-11                                    | <b>Q</b>                            |
| Inscrição Estadual                                                                                                    | Nome/Razão Social                                                                  |                                          | CEP                                 |
| Tipo de Logradouro                                                                                                    | Logradouro                                                                         |                                          | Nº Logradouro                       |
| Complemento                                                                                                    |                                                                                    | Bairro                                   |                                     |
| Estado                                                                                                    | Município                                                                          | E-mail *                                 | Confirmação de E-mail *             |
|                                                                                                    |                                                                                    | Telefone *                               |                                     |
| Deseja informar outros endereços eletrônicos<br>sobre a existência de comunicação importante no                                | para recebimento de e-mail contendo alertas<br>o DT-e?                             |                                          |                                     |
|                                                                                                    |                                                                                    |                                          |                                     |
|                                                                                                    |                                                                                    |                                          |                                     |

Concluídos com êxito o Cadastro e o Credenciamento, essa será a tela exibida após a validação do Tipo de Pessoa, o sistema exibirá de forma automática o nome Razão Social/Nome preenchida. Clique em Assinar Procuração para prosseguir com a outorga.

| E Controle de Acesso • P                   | Procuração Eletrônica • Cred                      | lenciament | ) <b>*</b>                                            |                      |                    |
|--------------------------------------------|---------------------------------------------------|------------|-------------------------------------------------------|----------------------|--------------------|
| C-FISCALIZAÇ                               | ÃO                                                |            |                                                       | Home Mensagens DTE - | Usuáno -           |
| Controle de Proc                           | uração                                            |            |                                                       |                      | 0                  |
| Controle de Procu<br>Inscrição Estadual    | rações - Empresa<br>CNP2/OF<br>13.937.073/0001-56 | Razā       | social/Nome<br>IRETARIA DA FAZENDA DO ESTADO DA BAHIA |                      |                    |
| 🗉 Usuário Outorgado                        | 0                                                 |            |                                                       |                      |                    |
| Tipo de Pessoa                             | CNP3/CPF*                                         |            | Razão Social/Nome*                                    |                      |                    |
| I Fisica                                   | 34.121.681/0001-68                                | ×          | AGUILAR NETO TRANSPORTES MAQUINAS E EQUI              | PAMENTOS EIRELI      |                    |
| Data de inicio da procuração<br>14/02/2020 | Data final da procuração*                         | -4         | -                                                     |                      |                    |
| € Voltar                                   |                                                   |            |                                                       | <b>⇔</b> ∎           | Assinar Procuração |
|                                            |                                                   |            |                                                       |                      |                    |

Depois de clicar em Assinar Procuração, aplique o último comando clicando em Assinar.

| E Controle de Acesso • Pr | rocuração Eletrônica • Credenciamento •                                                            |                                                                                  |                             |
|---------------------------|----------------------------------------------------------------------------------------------------|----------------------------------------------------------------------------------|-----------------------------|
| e-FISCALIZAÇ/             | ĂO                                                                                                 |                                                                                  | Home Mensagens DTE Usuáno - |
| Assinatura do(a)          | Procuração Eletrônica                                                                              |                                                                                  |                             |
| Documento                 |                                                                                                    |                                                                                  | 0                           |
|                           |                                                                                                    |                                                                                  |                             |
|                           | ESTADO DA BAHIA<br>SECRETARIA DA FAZENDA                                                           | PROCURAÇÃO ELETRÔN                                                               | IICA                        |
|                           | IDENTIFICAÇÃO                                                                                      | DO CONTRIBUINTE OUTORGANTE                                                       |                             |
|                           | CPF/CNPJ: 13.937.073****.**<br>Nome Empresarial: SECRETARIA DA FAZENDA<br>IDENTI                   | DO ESTADO DA BAHIA<br>FICAÇÃO DO OUTORGADO                                       |                             |
|                           | CPF/CNPJ: 34.121.681/****.**<br>Nome Empresarial: AGUILAR NETO TRANSPOR                            | TES MAQUINAS E EQUIPAMENTOSEIRELI                                                |                             |
|                           |                                                                                                    | PROCURAÇÃO                                                                       |                             |
|                           | O Contribuinte SECRETARIA D/<br>13.937.073*******, pelo presente in<br>Procurado(a) (Dutorgado) AG | A FAZENDA DO ESTADO DA BAHIA, Ci<br>istrumento, nomeia e constitui como seu(sua) | PF/CNPJ:<br>bastante        |
| € Voltar                  |                                                                                                    |                                                                                  | ► Acstruar                  |

Uma mensagem de sucesso será exibida depois de assinada a procuração.

| C-FISCALIZAÇÃ | -FISCALIZAÇÃO                 |  |  |
|---------------|-------------------------------|--|--|
| ✓ Sucesso     |                               |  |  |
|               | Procuração salva com sucesso! |  |  |
|               | Visualizar Procuração Voltar  |  |  |
|               |                               |  |  |
|               |                               |  |  |
|               |                               |  |  |
|               |                               |  |  |
|               |                               |  |  |
|               |                               |  |  |
|               |                               |  |  |

Para que sua procuração tenha validade visualize o documento, e vá até o rodapé para checar a existência do carimbo de assinatura digital que dá veracidade a procuração.

| - +                                                                                                    | Zoom automático e                                                                                                    |
|----------------------------------------------------------------------------------------------------|----------------------------------------------------------------------------------------------------|
| Tributário Eletrônico – DT-e para todas as<br>novembro de 2014 (Art. 127-D), e no Decreto                                                                                     | finalidades previstas na Lei nº 13.199, de 28 de nº 15.807, de 30 de dezembro de 2014.                                                                        |
| A presente outorga será única por pessoa ju<br>o mesmo Cadastro Nacional da Pessoa Jurí<br>inscrição no CNPJ concedida após a emissão                                         | rídica e válida para todos os estabelecimentos com<br>dica – CNPJ base, inclusive para os que tiverem a<br>o desta procuração.                                |
| Esta outorga também será única por pessoa<br>pessoa física neste Estado, e, igualmente vá<br>Cadastro de Pessoa Física – CPF, inclusive j<br>após a emissão desta procuracão. | física, em se tratando de contribuinte inscrito como<br>lida para todos os estabelecimentos com o mesmo<br>para os que tiverem a inscrição estadual concedida |
| sse documento só tem validade após ser assinado digitalme                                                                                                    | nte                                                                                                    |
|                                                                                                    |                                                                                                    |
|                                                                                                    |                                                                                                    |
|                                                                                                    |                                                                                                    |
|                                                                                                    |                                                                                                    |
|                                                                                                    |                                                                                                    |
|                                                                                                    |                                                                                                    |
|                                                                                                    |                                                                                                    |
|                                                                                                    |                                                                                                    |
|                                                                                                    |                                                                                                    |
|                                                                                                    |                                                                                                    |
|                                                                                                    | MINING SECTION DATA SALENDA<br>MINING SECTION DATA SALENDA<br>MINING SECTION DATA SALENDA<br>MINING SECTION DATA SALENDA                                      |

No cabeçalho clique em *Procuração Eletrônica*, em seguida *Consulta / Concessão de Procuração* para consultar as procurações concedidas.

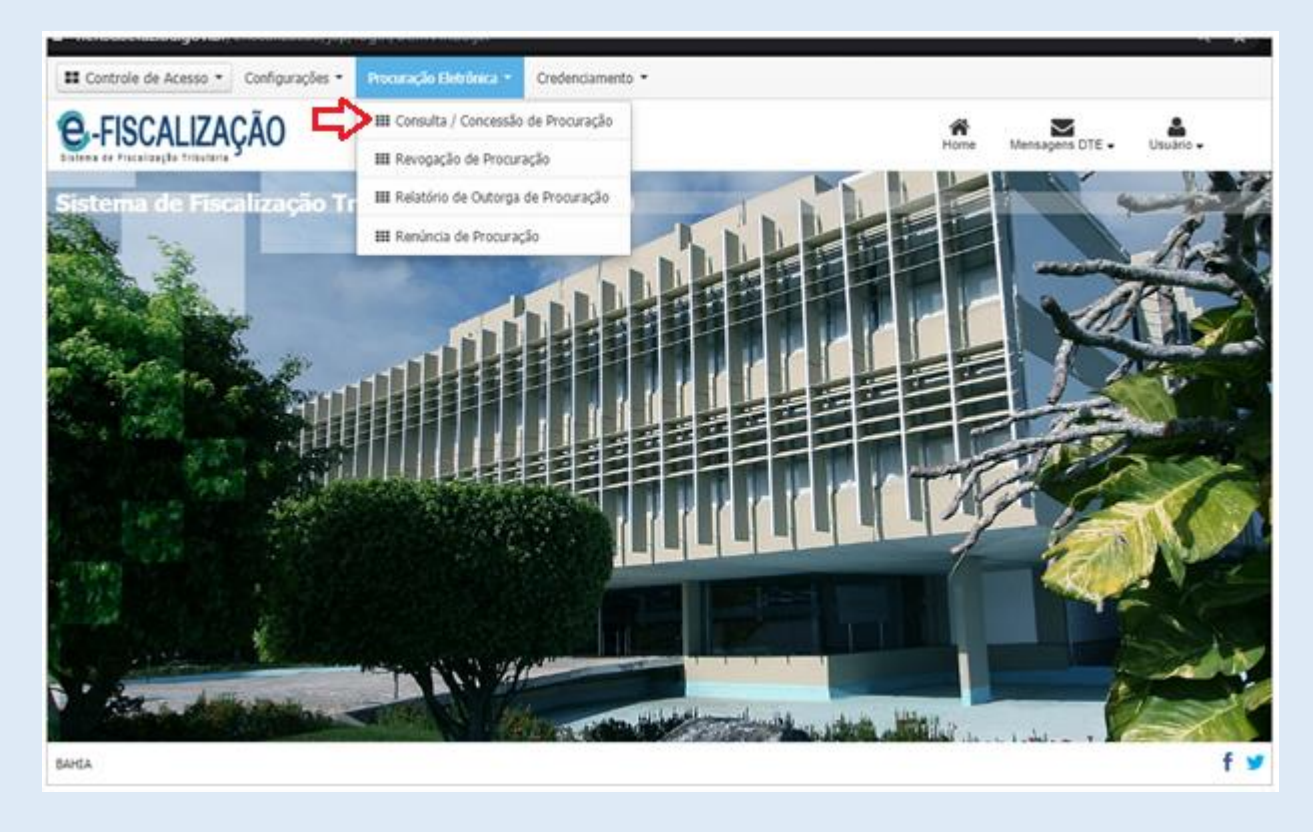

Depois de clicar em Consulta / Concessão de Procuração uma nova tela será mostrada listando as procurações que foram outorgadas, também as vencidas e revogadas.

| E Controle de Acess | 50 • Procuração Eletrônica • Cre | denciamento =          |                          |            |                |                  |
|---------------------|----------------------------------|------------------------|--------------------------|------------|----------------|------------------|
| e-FISCALI           | ZAÇÃO                            |                        |                          | Home M     | ensagens DTE - | Usuano 🗸         |
| Controle de         | Procuração                       | 3                      |                          |            |                | 0                |
| 🗔 Controle de j     | procurações                      |                        |                          |            |                |                  |
| Inscrição Estadual  | CNPJ/CPF                         | Razão Social/Nome      |                          |            |                |                  |
| 27046894            | 34.121.681/0001-68               | AGUILAR NETO TRANSPORT | ES MAQUINAS E EQUIPAMENT | OS EIRELI  |                |                  |
|                     |                                  |                        |                          |            | Q. Consult     | ar 🔋 Limpar      |
|                     |                                  |                        |                          |            |                | Criar procuração |
| CNPJ/CPF            | Razão Social/Nome                |                        | Data Inicial             | Data final | Status         | Ações            |
| 13937073000156      | SECRETARIA DA FAZENDA DO E       | STADO DA BAHIA         | 06/02/2020               | 07/02/2020 | VENCIDO        | 0                |
| 13937073000156      | SECRETARIA DA FAZENDA DO E       | STADO DA BAHEA         | 23/01/2020               | 31/01/2020 | VENCIDO        | e                |
| 13937073000156      | SECRETARIA DA FAZENDA DO E       | STADO DA BAHEA         | 06/12/2019               | 31/12/2019 | REVOGADO       | 8                |
| 13937073000156      | SECRETARIA DA FAZENDA DO E       | STADO DA BAHIA         | 03/12/2019               | 31/12/2019 | REVOGADO       | Ð                |
| 13937073000156      | SECRETARIA DA FAZENDA DO E       | STADO DA BAHIA         | 28/11/2019               | 28/11/2019 | VENCIDO        | 0                |
|                     |                                  |                        |                          |            |                |                  |

## 8.2 Revogação

Acesse o DT-e, clique em **Procuração Eletrônica** no cabeçalho do Menu Principal, em seguida clique em Revogação de Procuração.

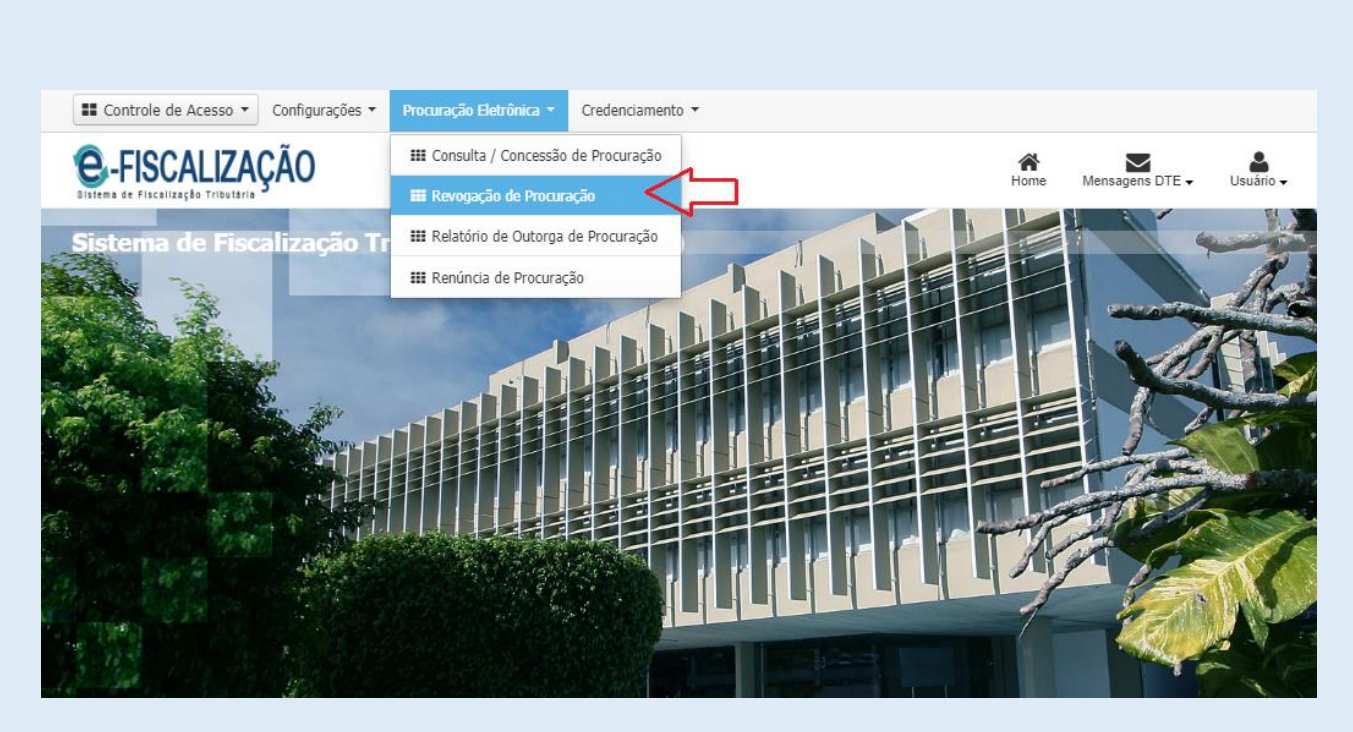

Para dar seguimento clique em Revogação de Procuração, sem seguida em Consultar.

| E Controle de Acesso -               | Procuração Eletrônica 🔹 | Credenciamento •    |                        |            |                           |
|--------------------------------------|-------------------------|---------------------|------------------------|------------|---------------------------|
| C-FISCALIZAÇ                         | ÃO                      |                     |                        | Home 1     | Mensagens DTE - Usuário - |
| Revogação de Pr                      | ocuração                |                     |                        |            | Ø                         |
| Revogação de pro  Inscrição Estadual | oregions                | Razão Social/Nome   |                        |            | л                         |
| 138794080                            | 13937073000156          | SECRETARIA DA FAZEI | NDA DO ESTADO DA BAHIA |            | Q Consultar 🖹 Limpar      |
| CNP3/CPF Procuração                  | 5                       | azão Social/Nome    | Data Inicial           | Data final | Status Ações              |
| ◆ Voltar                             |                         | 44 X                |                        |            |                           |

Quando clicar em "Consultar", serão listados os representantes. Clique na Coluna Ações no ícone no formato de "X" para Revogar a Procuração.

| C-FISCALIZA         | ÇÃO                  |                                     |                                          | Home Mensa | pens DTE - Usi | âno -    |
|---------------------|----------------------|-------------------------------------|------------------------------------------|------------|----------------|----------|
| Revogação de P      | rocuração            |                                     |                                          |            |                |          |
| Revogação de pro    | ocurações            | Razin Social/Norme                  |                                          |            |                |          |
| 138794080           | 13937073000156       | SECRETARIA DA FAZENDA DO ESTADO D   | SECRETARIA DA FAZENDA DO ESTADO DA BAHIA |            |                |          |
|                     |                      |                                     |                                          |            | Q, Consultar   | 8 Limper |
| CNP3/CPF Procuração | Razão Social/Nome    |                                     | Data Inicial                             | Data final | Status         | Ações    |
| 34121681000168      | AGUELAR NETO TRANSPO | RTES MAQUINAS E EQUIPAMENTOS EIRELI | 14/02/2020                               | 15/02/2021 | ATTVO          | ⊖ ×      |
|                     |                      |                                     |                                          |            |                |          |

Após o comando de revogação na tela anterior será exibida a próxima tela abaixo com a confirmação da ação. Clique em "Revogar".

| E Controle de Acesso - Pro |                | - Credenciamento -                                                            |             |             |         |          |
|----------------------------|----------------|-------------------------------------------------------------------------------|-------------|-------------|---------|----------|
| <b>e</b> -FISCALIZAÇÃ      | 0              |                                                                               | -           | e Mensagens | OTE UNU | <b>.</b> |
| Deve en elle Deve          |                | Confirmar revogação                                                           | ×           |             |         | 0        |
| Revogação de Pro           |                | Deseja realmente revogar esta procuração? Esta operação não pode ser desfeita | а.          |             |         | <b>v</b> |
| 📼 Revogação de procu       |                | Cancelar 📫                                                                    | Revogar     |             |         |          |
| Inscrição Estadual         |                | Ratao bocay norte                                                             |             |             |         |          |
| 138794080                  |                |                                                                               |             |             |         |          |
|                            |                |                                                                               |             |             |         |          |
| CNP3/CPF Procuração        | Razão Social/N | ome Data                                                                      | a Inicial I |             |         | Ações    |
| 34121681000168             | AGUILAR METO T | RANSPORTES MAQUPIAS E EQUERAMENTOS ESPELE 14/92                               | 2/2020      | 15/02/2021  | ATIVO   | e x      |

Para concluir a revogação clique em "Assinar" no canto inferior direito da tela.

| III Controle de Acesso 🔹 Procuração Eletrônica 👻 Credenciamento 👻                                                                                                    |
|----------------------------------------------------------------------------------------------------|
| E-FISCALIZAÇÃO                                                                                                    |
| Assinatura do(a) Revogação da Procuração Eletrônica                                                                                                    |
|                                                                                                    |
| Documento                                                                                                    |
|                                                                                                    |
|                                                                                                    |
| ESTADO DA BAHIA<br>SECRETARIA DA FAZENDA PROCURAÇÃO ELETRÔNICA                                                                                                    |
| IDENTIFICAÇÃO DO CONTRIBUINTE OUTORGANTE                                                                                                    |
| CPF/CNPJ: 13.937.072-******* Nome Empresaria: SECRETARIA DA FAZENDA DO ESTADO DA BAHIA                                                                                                    |
| CPECNP2: 34.121.481/*****                                                                                                    |
| Nome Empresaria: AGUILAR NETO TRANSPORTES MAQUINAS E EQUIPAUENTOSEIRELI                                                                                                    |
| PROCURAÇÃO                                                                                                    |
| O Contribuinte SECRETARIA DA FAZENDA DO ESTADO DA BAHIA, CPF/CNPJ:<br>13.937.073*****, pelo presente instrumento, hormeia e constitui como seu(sua) bastante<br>Procuratoria) AGUINAR DE DETO TRANSPORTER MAQUINAS E |
| ← Voitar → Accentrar                                                                                                    |

A tela de sucesso será exibida quando a revogação for concluída com êxito.

| EISTERE de FISCALIZAÇA | ÃO                             | A<br>Home |
|------------------------|--------------------------------|-----------|
| ✓ Sucesso              |                                |           |
|                        | Operação realizada com sucesso |           |
|                        |                                |           |
|                        |                                |           |
|                        |                                |           |
|                        |                                |           |
|                        |                                |           |
|                        |                                |           |
|                        |                                |           |
|                        |                                |           |

Depois de clicar em *Consulta / Concessão de Procuração* uma nova tela será mostrada listando as procurações que foram revogadas.

| E Controle de Acess | 50 • Procuração Eletrônica • Cre | edenciamento =         |                           |            |                |                           |
|---------------------|----------------------------------|------------------------|---------------------------|------------|----------------|---------------------------|
| e-FISCALI           | ZAÇÃO                            |                        |                           | Home M     | ensagens DTE - | Usulino 🗸                 |
| Controle de         | Procuração                       | •                      |                           |            |                | Ø                         |
| 🗇 Controle de j     | procurações                      |                        |                           |            |                |                           |
| Inscrição Estadual  | CNPJ/CPF                         | Razão Social/Nome      |                           |            |                |                           |
| 27046894            | 34.121.681/0001-68               | AGUILAR NETO TRANSPORT | TES MAQUINAS E EQUIPAMENT | OS EIRELI  |                |                           |
| CNP3/CPF            | Razão Social/Nome                |                        | Data Inicial              | Data final | Status         | Criar procuração<br>Ações |
| 13937073000156      | SECRETARIA DA FAZENDA DO         | ESTADO DA BAHEA        | 06/02/2020                | 07/02/2020 | VENCIDO        | e                         |
| 13937073000156      | SECRETARIA DA FAZENDA DO I       | ISTADO DA BAHIA        | 23/01/2020                | 31/01/2020 | VENCIDO        | e                         |
| 13937073000156      | SECRETARIA DA FAZENDA DO         | ESTADO DA BAHEA        | 06/12/2019                | 31/12/2019 | REVOGADO       | e                         |
| 13937073000156      | SECRETARIA DA FAZENDA DO         | ESTADO DA BAHIA        | 03/12/2019                | 31/12/2019 | REVOGADO       | Ð                         |
| 13937073000156      | SECRETARIA DA FAZENDA DO         | ESTADO DA BAHIA        | 28/11/2019                | 28/11/2019 | VENCIDO        | 0                         |
|                     |                                  |                        |                           |            |                |                           |

## 8.3 Renúncia

Acesse o DT-e, no cabeçalho do sistema clique em "Procuração Eletrônica" e depois em "Renúncia de Procuração".

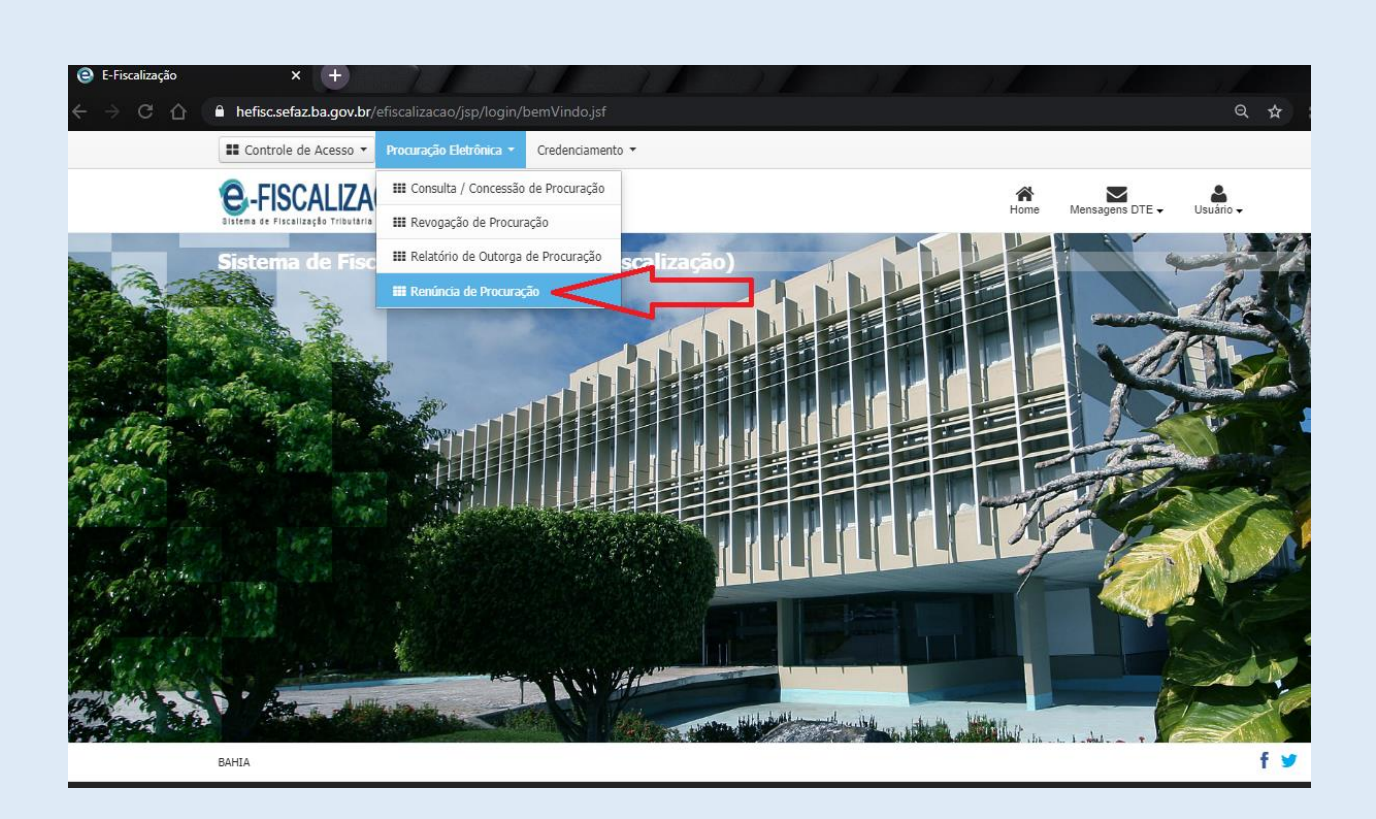

Para listar as Procurações que lhe foram outorgadas, clique em "Consultar".

| E Controle de Acesso 👻                                  | Procuração Eletrônica 👻  | Credenciamento 👻  |     |              |            |                           |
|---------------------------------------------------------|--------------------------|-------------------|-----|--------------|------------|---------------------------|
| <b>Q</b> -FISCALIZA                                     | III Consulta / Concessão | o de Procuração   |     |              | ñ          | ■ <sup>4</sup> ▲          |
| Distema de Fiscalização Tributária                      | III Revogação de Procu   | ração             |     |              | Home N     | Mensagens DTE 👻 Usuário 🗸 |
| Renúncia de Pro                                         | III Relatório de Outorga | a de Procuração   |     |              |            | 0                         |
|                                                         | III Renúncia de Procura  | ção               |     |              |            |                           |
| Consultar procura                                       | ações                    |                   |     |              |            | _                         |
| NPJ/CPF                                                 | Razão Social/Nome        |                   |     |              |            | JL                        |
| 13937073000156 SECRETARIA DA FAZENDA DO ESTADO DA BAHIA |                          |                   |     |              |            |                           |
|                                                         |                          |                   |     |              |            | Q Consultar 🖹 Limpar      |
| CNPJ/CPF Procuração                                     |                          | Razão Social/Nome |     | Data Inicial | Data final | Status Ações              |
| <b>€</b> Voltar                                         |                          |                   | × × | 3 33         |            |                           |

Identifique na Coluna "Status" qual Empresa Representada está com a marcação "Ativo".

| E Controle de Acesso 👻 | Procuração Eletrônica 👻 Credenciamento 👻                                                                 |              |               | _              |            |
|------------------------|----------------------------------------------------------------------------------------------------|--------------|---------------|----------------|------------|
| e-FISCALIZA            | ,ÃO                                                                                                    |              | A<br>Home Men | sagens DTE 🗸 U | suário 🗸   |
| Renúncia de Pro        | curação                                                                                                  |              |               |                | 0          |
| Consultar procur       | ações                                                                                                    |              |               |                |            |
| NPJ/CPF                | Razão Social/Nome                                                                                        |              |               |                |            |
| 13937073000156         | SECRETARIA DA FAZENDA DO ESTADO DA BAHIA                                                                 |              |               |                |            |
|                        |                                                                                                    |              |               | Q Consulta     | r 🖹 Limpar |
| CNPJ/CPF Procuração    | Razão Social/Nome                                                                                        | Data Inicial | Data final    | Status         | Ações      |
| 4121681000168          | AGUILAR NETO TRANSPORTES MAQUINAS E EQUIPAMENTOS EIRELI                                                  | 28/02/2020   | 02/03/2020    | ATIVO          | ⊖ ×        |
| 4121681000168          | AGUILAR NETO TRANSPORTES MAQUINAS E EQUIPAMENTOS EIRELI                                                  | 10/12/2019   | 27/12/2019    | RENUNCIADA     | ₽          |
| 4121681000168          | AGUILAR NETO TRANSPORTES MAQUINAS E EQUIPAMENTOS EIRELI                                                  | 28/11/2019   | 28/11/2019    | RENUNCIADA     | ₽          |
| 2401186000116          | ELETROSHOC COMERCIO E SERVICOS ELETRICOS LIDA                                                            | 14/11/2019   | 18/11/2019    | RENUNCIADA     | +          |
| 4121681000168          | AGUILAR NETO TRANSPORTES MAQUINAS E EQUIPAMENTOS EIRELI                                                  | 12/11/2019   | 12/11/2019    | RENUNCIADA     | Ð          |
| 4121681000168          | AGUILAR NETO TRANSPORTES MAQUINAS E EQUIPAMENTOS EIRELI                                                  | 12/11/2019   | 13/11/2019    | RENUNCIADA     | ₽          |
| 4121001000100          |                                                                                                    |              | 11/11/2010    | PENI INCTADA   | A          |
| 4121681000168          | AGUILAR NETO TRANSPORTES MAQUINAS E EQUIPAMENTOS EIRELI                                                  | 08/11/2019   | 11/11/2019    | RENUNCTADA     |            |
| 4121681000168          | AGUILAR NETO TRANSPORTES MAQUINAS E EQUIPAMENTOS EIRELI<br>ELETROSHOC COMERCIO E SERVICOS ELETRICOS LIDA | 08/11/2019   | 14/11/2019    | RENUNCIADA     | 8          |

Parar dar início na "Renúncia" da Procuração clique no ícone "Renunciar" 💌 na Coluna Ações.

| E Controle de Acesso 👻 | Procuração Eletrônica 👻 Credenciamento 👻                                                                        |                             |            |              |          |         |
|------------------------|----------------------------------------------------------------------------------------------------|-----------------------------|------------|--------------|----------|---------|
| e-FISCALIZA            | Home Men                                                                                                    | e Mensagens DTE - Usuário - |            |              |          |         |
| Renúncia de Pro        | curação                                                                                                    |                             |            |              | •        | 9       |
| Consultar procur       | a contraction of the second second second second second second second second second second second second second |                             |            |              |          |         |
| CNPJ/CPF               | Razão Social/Nome                                                                                               |                             |            |              |          |         |
| 13937073000156         | SECRETARIA DA FAZENDA DO ESTADO DA BAHIA                                                                        |                             |            |              |          |         |
|                        |                                                                                                    |                             |            | Q, Consultar | 🖹 Limpar | r       |
| CNPJ/CPF Procuração    | Razão Social/Nome                                                                                               | Data Inicial                | Data final | Status       | Ações    | ጌ       |
| 34121681000168         | AGUILAR NETO TRANSPORTES MAQUINAS E EQUIPAMENTOS EIRELI                                                         | 28/02/2020                  | 02/03/2020 | ATIVO        | ⊖ ×      |         |
| 34121681000168         | AGUILAR NETO TRANSPORTES MAQUINAS E EQUIPAMENTOS EIRELI                                                         | 10/12/2019                  | 27/12/2019 | RENUNCIADA   | ₽        | Renunci |
| 34121681000168         | AGUILAR NETO TRANSPORTES MAQUINAS E EQUIPAMENTOS EIRELI                                                         | 28/11/2019                  | 28/11/2019 | RENUNCIADA   | 0        |         |
| 02401186000116         | ELETROSHOC COMERCIO E SERVICOS ELETRICOS LIDA                                                                   | 14/11/2019                  | 18/11/2019 | RENUNCIADA   | +        |         |
| 34121681000168         | AGUILAR NETO TRANSPORTES MAQUINAS E EQUIPAMENTOS EIRELI                                                         | 12/11/2019                  | 12/11/2019 | RENUNCIADA   | 0        |         |
| 34121681000168         | AGUILAR NETO TRANSPORTES MAQUINAS E EQUIPAMENTOS EIRELI                                                         | 12/11/2019                  | 13/11/2019 | RENUNCIADA   | ₽        |         |
| 34121681000168         | AGUILAR NETO TRANSPORTES MAQUINAS E EQUIPAMENTOS EIRELI                                                         | 08/11/2019                  | 11/11/2019 | RENUNCIADA   | 0        |         |
|                        | ELETROSHOC COMERCIO E SERVICOS ELETRICOS LIDA                                                                   | 01/11/2019                  | 14/11/2019 | RENUNCIADA   | 0        |         |
| 02401186000116         |                                                                                                    |                             |            |              |          |         |

Quando clicar no ícone "Renunciar" 💌 uma tela será exibida com a mensagem: "Deseja realmente renunciar a esta procuração? Esta operação não pode ser desfeita. " Clique no botão "Renunciar" representado pela cor azul.

| E-FISCALIZAÇÃ        | operação Eletrifica<br>10 | en (directerinalentita es          |                                  |                 | and the second second s | <b>.</b> |
|----------------------|---------------------------|------------------------------------|----------------------------------|-----------------|----------------------------------------------------------------------------------------------------|----------|
| Des finale de Dese   |                           | Confirmar renuncia                 |                                  |                 | ×                                                                                                    | ~        |
| Renuncia de Proc     | uraçao                    | Deseja realmente renuciar a esta p | rocuração? Esta operação não pod | e ser desfeita. |                                                                                                    | C C      |
| 📅 Consultar procuraç |                           | Cancelar                           |                                  | Renuncia        |                                                                                                    |          |
|                      |                           |                                    |                                  |                 |                                                                                                    |          |
|                      |                           |                                    |                                  |                 |                                                                                                    |          |
|                      |                           |                                    |                                  |                 |                                                                                                    | E Lincor |
|                      | Razão Social/N            |                                    |                                  | Data Inicial    |                                                                                                    | Ações    |
|                      |                           |                                    |                                  |                 |                                                                                                    | ⊖ ×      |
|                      |                           |                                    |                                  |                 |                                                                                                    | +        |
|                      |                           |                                    |                                  |                 |                                                                                                    |          |
|                      |                           |                                    |                                  |                 |                                                                                                    | -        |
|                      |                           |                                    |                                  |                 |                                                                                                    |          |
|                      |                           |                                    |                                  |                 |                                                                                                    | -        |
|                      |                           |                                    |                                  |                 |                                                                                                    | -        |
|                      |                           |                                    |                                  |                 |                                                                                                    |          |
|                      |                           |                                    |                                  |                 |                                                                                                    |          |
|                      |                           |                                    |                                  |                 |                                                                                                    |          |

Para dar continuidade na renúncia clique no botão "Assinar" no canto inferior direito da tela.

| E Controle de Acesso - Proc | uração Eletrônica 🔹 Credenciamento 👻                                                                                                    |                                                                                                    |                                                                 |                 |
|-----------------------------|----------------------------------------------------------------------------------------------------|----------------------------------------------------------------------------------------------------|-----------------------------------------------------------------|-----------------|
| C-FISCALIZAÇÃO              | 0                                                                                                    |                                                                                                    | Home Mensagens (                                                | DTE - Usuário - |
| Assinatura do(a) R          | enuncia da Procuração Ele                                                                                                    | etrônica                                                                                                    |                                                                 |                 |
| Documento                   |                                                                                                    |                                                                                                    |                                                                 | 0               |
|                             |                                                                                                    |                                                                                                    |                                                                 | <u>^</u>        |
|                             | ESTADO DA BAHIA<br>SECRETARIA DA FAZENDA<br>IDENTIFICAÇÃ<br>CPF/CNPJ: 34.121.681/******<br>Nome Empresariai: AGUILAR NETO TRANSPO<br>IDENT<br>CPF/CNPJ: 13.937.073/******<br>Nome Empresariai: SECRETARIA DA FAZEND<br>O Contribuinte AGUILAR NETO<br>CPF/CNPJ: 34.121.681/******, pelo<br>bastante. Procurador(a). /Outorgado | PROCURAÇÃO ELETR<br>Data de Emissão 28 de<br>O DO CONTRIBUINTE OUTORGANTE<br>RITES MAQUINAS E EQUIPAMENTOSEIREU<br>IFICAÇÃO DO OUTORGADO<br>A DO ESTADO DA BAHIA<br>PROCURAÇÃO<br>IRANSPORTES MAQUINAS E EQUIPAME<br>O presente instrumento, nomeia e constituí d<br>D ESCRETARIA DA FAZENDA DO ESTADO | Provereiro de 2020  Fevereiro de 2020  TOSEIRELI, como seu(sua) |                 |
| ← Voltar                    |                                                                                                    |                                                                                                    |                                                                 | → Assinar       |

Depois de clicar no botão "Assinar" será exibida a tela para selecionar o certificado digital, digitar o usuário e senha ou validar o GOV.BR, a depender da forma de acesso utilizada.

| Controle de Acesso 👻 | Procuração Eletrônica 💌 | Credenciamento 👻            |            |                       |
|----------------------|-------------------------|-----------------------------|------------|-----------------------|
| -FISCALIZA           | ÇÃO                     |                             | Home Mens  | agens DTE - Usuário - |
| ssinatura do(a       | a) Renuncia da          | Procuração Eletrônica       |            |                       |
| Documento            |                         | Selecione o seu certificado | ×          | 0                     |
|                      |                         |                             | Selectonar |                       |

Selecionado o Certificado Digital uma tela será exibida automaticamente com a mensagem de "Operação realizada com sucesso".

| <b>e</b> -FISCALIZAÇÃ | 0                                                              | A<br>Home |
|-----------------------|----------------------------------------------------------------|-----------|
| ✓ Sucesso             |                                                                |           |
| ✓ Sucesso             | Operação realizada com sucesso.<br>Visualizar Documento Voltar |           |
|                       |                                                                |           |

No cabeçalho clique em *Procuração Eletrônica*, em seguida clique em *Renúncia de Procuração*, na sequência clique em *Consultar*, uma nova tela será exibida listando as procurações. Observe na coluna Status a situação da procuração.

| E Controle de Acesso • | rocuração Eletrônica 👻 Credenciamento 👻          |              |            |                 |               |
|------------------------|--------------------------------------------------|--------------|------------|-----------------|---------------|
| e-FISCALIZAÇ           | ÃO                                               |              | Home M     | Sensagens DTE - | Usuário -     |
| Renúncia de Proc       | curação                                          |              |            |                 | 6             |
| Consultar procura      | ções                                             |              |            |                 |               |
| NPJ/CPF                | Razão Social/Nome                                |              |            |                 |               |
| 34121681000168         | AGUILAR NETO TRANSPORTES MAQUINAS E EQUIPAMENTOS | EIRELI       |            |                 |               |
|                        |                                                  |              |            | Q. Consult      | ar 🛛 🖹 Limper |
| CNP3/CPF Procuração    | Razão Social/Nome                                | Data Inicial | Data final | Status          | Ações         |
| 13937073000156         | SECRETARIA DA FAZENDA DO ESTADO DA BAHIA         | 12/02/2020   | 13/02/2020 | RENUNCIADA      | ⇔             |
| 13937073000156         | SECRETARIA DA FAZENDA DO ESTADO DA BAHIA         | 06/02/2020   | 14/02/2020 | RENUNCIADA      | 0             |
| 13937073000156         | SECRETARIA DA FAZENDA DO ESTADO DA BAHSA         | 08/11/2019   | 05/11/2021 | RENUNCIADA      | 0             |
| 13937073000156         | SECRETARIA DA FAZENDA DO ESTADO DA BAHIA         | 07/11/2019   | 22/11/2019 | RENUNCIADA      | 0             |
| 13937073000156         | SECRETARIA DA FAZENDA DO ESTADO DA BAHIA         | 05/11/2019   | 06/11/2019 | RENUNCIADA      | 0             |
| 02401186000116         | ELETROSHOC COMERCIO E SERVICOS ELETRICOS LIDA    | 04/11/2019   | 13/11/2019 | RENUNCIADA      | 0             |

## Quais os prazos para o credenciamento ao DT-e?

O prazo é de 30 dias após a concessão da Inscrição Estadual ou da reativação da mesma, exceto MEI, cuja adesão é opcional. O não cumprimento desse prazo sujeita a Inscrição Estadual a inaptidão conforme prevista no Regulamento do ICMS do Estado da Bahia, abaixo transcrito: **Art. 27**. Dar-se-á a inaptidão da inscrição, por iniciativa da repartição fazendária: *"XXIII - quando for constatado que o contribuinte não efetuou sua adesão ao Domicilio Tributário Eletrônico – DT-e."* 

## 9. Suporte técnico

Telefones para dirimir possíveis dúvidas:

Call Center ligar no 0800 0710071. Atende ligações da capital, interior e demais unidades da Federação.

(71) 3319 – 2501 Para ligações de celular.

(71) 3319 - 2500 e 3012 - 9500

No sitio Sefaz-Ba, utilize as opções: Carta de Serviços ao Cidadão ou nosso Balcão Virtual.

Caso prefira enviar uma mensagem acesse o site da Sefaz-Ba (www.sefaz.ba.gov.br), e utilize o canal Atendimento/Fale Conosco, e informe o assunto DT-e.

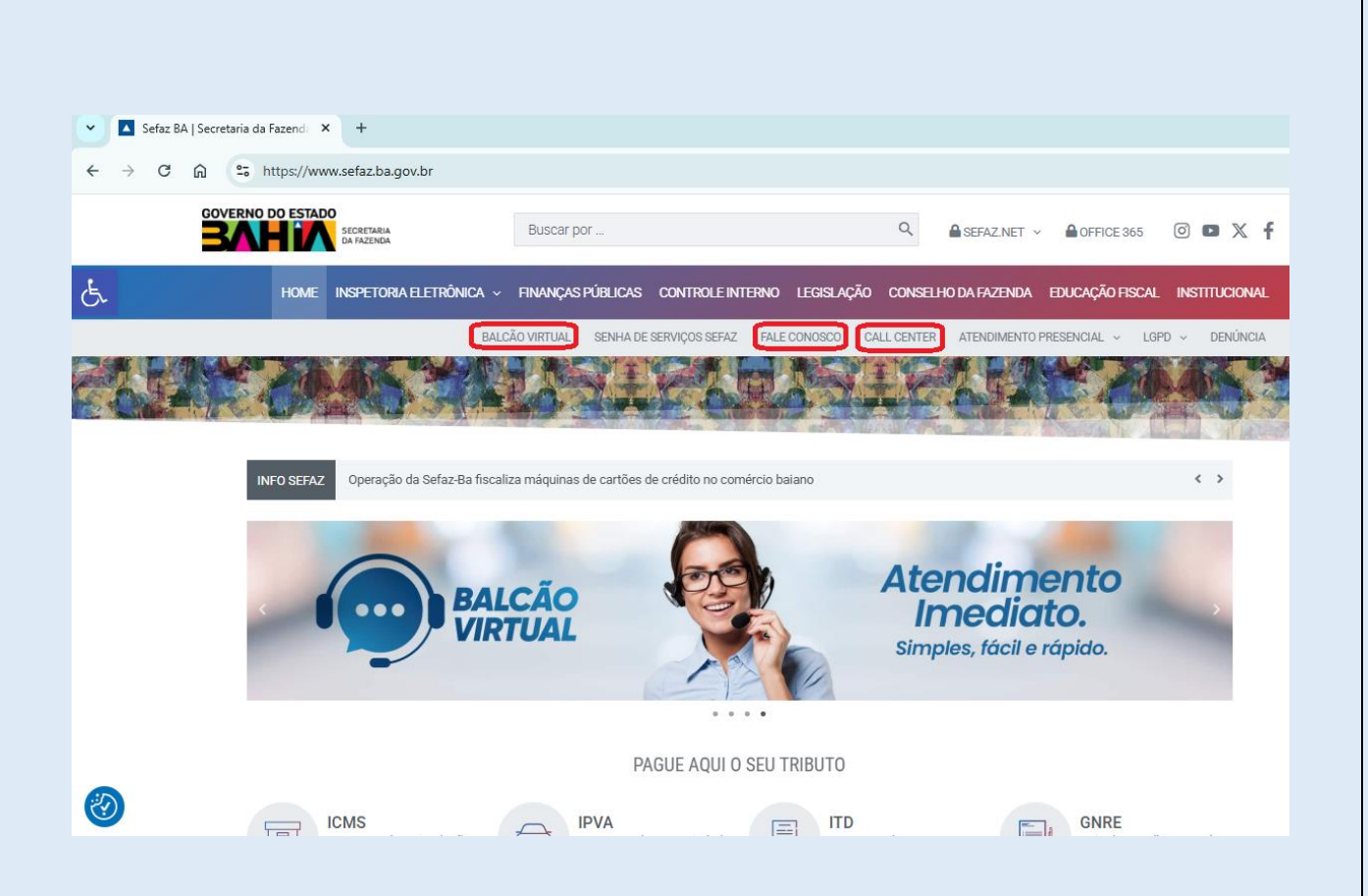